**WORKPACKAGE** CST Transformational Learning

# CURRICULUM TRACK: Provider: Ambulatory (Add-On)

Within this work package you will find:

- Self-Guided Practice Workbook
- Proficiency Assessment
- Competency Assessment Checklist

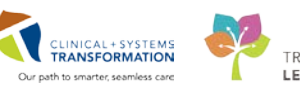

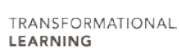

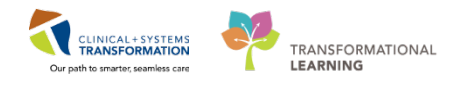

# **TABLE OF CONTENTS**

| • | SELF-GUIDED PRACTICE WORKBOOK                                            | 3  |
|---|--------------------------------------------------------------------------|----|
| • | Learning Domain                                                          | 4  |
| • | PATIENT SCENARIO 1 – Reviewing Lab Results in Message Centre             | 5  |
|   | Activity 1.1 – Sign, Forward, and Reject Lab Results                     | 6  |
| • | PATIENT SCENARIO 2 – Organizing Your Day Using Ambulatory Organizer      | 10 |
|   | • Activity 1.1 – Work with Your Appointments in The Ambulatory Organizer | 11 |
| • | PATIENT SCENARIO 3 – Working with Patient's Chart in Ambulatory Setting  | 18 |
|   | Activity 3.1 – Access Patient's Chart from The Ambulatory Organizer      | 19 |
|   | Activity 3.2 – Place Individual Orders                                   | 22 |
|   | Activity 3.3 – Place a Multi-Day PowerPlan                               | 28 |
|   | Activity 3.4 – Create Prescriptions                                      | 32 |
|   | Activity 3.6 – Complete a Visit Note                                     | 36 |
| • | PATIENT SCENARIO 4 – Managing Referrals                                  | 38 |
|   | Activity 4.1 – Access and Navigate The List of Referred Patients         | 39 |
| • | PROFICIENCY ASSESSMENT                                                   | 44 |
|   | Proficiency Assessment Checklist                                         | 45 |

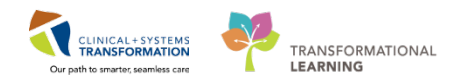

# **\*** SELF-GUIDED PRACTICE WORKBOOK

| Duration               | 2 hours                                                                                                    |
|------------------------|----------------------------------------------------------------------------------------------------|
| Before getting started | Sign the attendance roster (this will ensure you get paid to attend the session).                                                                                                    |
|                        | Put your cell phones on silent mode.                                                                                                    |
|                        | You will be allowed to take this workbook with you so feel free to make notes for your future reference.                                                                                                    |
| Session Expectations   | This is a self-paced learning session.                                                                                                    |
|                        | A 15 min break time will be provided. You can take this break at any time during the session.                                                                                                    |
|                        | The workbook provides a compilation of different scenarios that are applicable to your work setting.                                                                                                    |
|                        | Each scenario will allow you to work through different learning activities at your own pace to ensure you are able to practice and consolidate the skills and competencies required throughout the session. |
| Proficiency Assessment | At the end of the session, you will be required to complete a<br>Proficiency Assessment.                                                                                                    |
|                        | This will involve completion of some specific activities that you have had an opportunity to practice through the scenarios.                                                                                |
|                        | Your instructor will review and assess these with you.                                                                                                    |
|                        | Upon completion of the Proficiency Assessment, both you and<br>your instructor will complete your Competency Assessment<br>Checklist.                                                                       |
| Learning Objectives    | On completion of this workbook you will be able to:                                                                                                    |
|                        | Review lab results in Message Centre.                                                                                                    |
|                        | Organize your day using Ambulatory Organizer.                                                                                                    |
|                        | Work with patient's chart in ambulatory setting.                                                                                                    |
|                        | Manage referrals.                                                                                                    |
|                        |                                                                                                    |

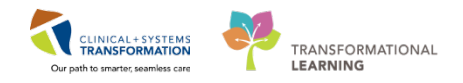

## Learning Domain

You will use the learning domain to complete activities in this workbook. It is as close as possible to the actual Clinical Information System (CIS).

- Some tasks require input from other parties, for example the Registration and this affects our scenarios.
- Some scenario details might be clinically simplified to present the CIS functionality.
- Patients in the scenario are as realistic as possible with some limitations such as patient's names.
- Some screenshots used in this workbook might differ from your screen. Please disregard and follow the steps.
- This course is designed as an add-on and completion of inpatient or specialist provider education prior to this is necessary for the activities of this workbook.

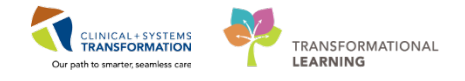

# **PATIENT SCENARIO 1 – Reviewing Lab Results in Message Centre**

| Duration   | Learning Objectives                               |
|------------|---------------------------------------------------|
| 20 minutes | At the end of this scenario, you will be able to: |
|            | Review lab results.                               |

### SCENARIO

The best way to start your day with the Message Centre. In the ambulatory setting, this is where you can check new lab results for your patients– either ordered by you are forwarded to you by other providers.

You will complete the following activity:

Sign, forward, and reject lab results.

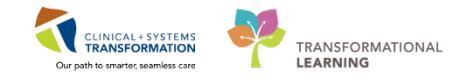

### Activity 1.1 – Sign, Forward, and Reject Lab Results

Duration: Estimated Completion Time - 10 min

The **Notification** toolbar shows the number of **critical and abnormal results** that has not been reviewed yet. Clicking an item on this toolbar opens the respective folder in the Message Centre. Alternatively, use the **Message Center** icon on the toolbar to check your Inbox.

| PowerChart Organizer for TestAMB, GeneralMedicine-Physician1, MD                                                  |                              |                                                  |  |  |  |  |  |  |
|----------------------------------------------------------------------------------------------------|------------------------------|--------------------------------------------------|--|--|--|--|--|--|
| Task Edit <u>View Patient Chart I</u>                                                                             | inks Notifications Inbox Hel | D                                                |  |  |  |  |  |  |
| 🖃 Message Centre 🎬 Patient Overview 🖷 Ambulatory Organizer 🎬 MyExperience 🎍 Patient List Tracking Shell 🎬 Dynamic |                              |                                                  |  |  |  |  |  |  |
| Abnor : 1 Criti : 1 Prono : 1 : The Evit - 1 Communicate - Discorr Reporting Portal : CareConnect C DHSA DA       |                              |                                                  |  |  |  |  |  |  |
|                                                                                                    |                              |                                                  |  |  |  |  |  |  |
|                                                                                                    |                              |                                                  |  |  |  |  |  |  |
| Message Centre                                                                                                    |                              |                                                  |  |  |  |  |  |  |
| Inhox Summany                                                                                                    | Pasulta X                    |                                                  |  |  |  |  |  |  |
| insex summary                                                                                                    |                              |                                                  |  |  |  |  |  |  |
| Inbox Proxies Pools                                                                                               | 🎦 Communicate 👻 🕍 Open       | 💥 Message Journal 🔛 Forward Only   🔤 Select Pati |  |  |  |  |  |  |
|                                                                                                    | tient Name                   | Abnormal                                         |  |  |  |  |  |  |
| Display: Last 90 Days 👻                                                                                           | LIPSE, LUNAR                 | Critical: 0 High: 0 Low: 0 Abnormal: 0           |  |  |  |  |  |  |
| Priority Items (1)                                                                                                | STEDPEM, LABS                | Critical: 0 High: 0 Low: 0 Abnormal: 0           |  |  |  |  |  |  |
| Messages (1/6)                                                                                                    | TEDPEM, LABS                 | Critical: 0 High: 0 Low: 0 Abnormal: 0           |  |  |  |  |  |  |
| General Messages (1/5)                                                                                            | ALIA, COFFEE                 | Critical: 1 High: 0 Low: 1 Abnormal: 0           |  |  |  |  |  |  |
|                                                                                                    | EI, MEI                      | Critical: 0 High: 0 Low: 1 Abnormal: 0           |  |  |  |  |  |  |
| Inbox Items (54)                                                                                                  |                              |                                                  |  |  |  |  |  |  |
| Results (5/5)                                                                                                    |                              |                                                  |  |  |  |  |  |  |
| Abnormal (1/1)                                                                                                    |                              |                                                  |  |  |  |  |  |  |
| Critical (1/1)                                                                                                    |                              |                                                  |  |  |  |  |  |  |
| Normal (1/1)                                                                                                    |                              |                                                  |  |  |  |  |  |  |
| Other (2/2)                                                                                                    |                              |                                                  |  |  |  |  |  |  |

In the Message Centre, you will find lab results sent to your Inbox and extracted into respective folders:

- Critical
- Abnormal
- Normal
  - Other (imaging and diagnostic)

Digits in brackets indicate number of unseen results versus all results in the folder. In the screenshot above there are 5 results in the Inbox where 4 remain unseen.

When you open the result, the numbers adjust but the result stays in your Inbox. When you sign the result, it will be removed from your Inbox. All results are visible in the patient's chart despite of any action taken in the Message Centre.

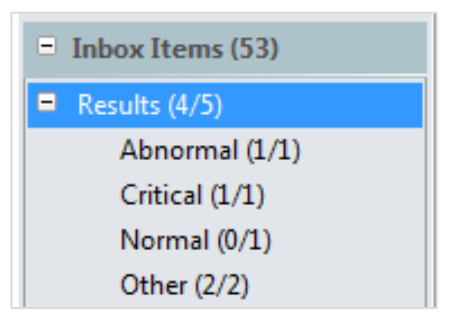

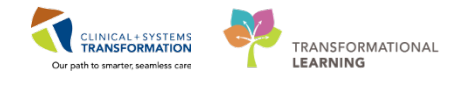

**Note**: Your clinic may use **Pools** and **Proxies** in the Message Centre. In this case, you will learn more about these functionalities later.

1

Log into PowerChart using provided instructions.

2 Select the **Abnormal** results folder under **Inbox Items**. Results are listed by patient name on the right.

Note: These results are also available in the patient's chart and can be managed from there.

| Message Centre        |                                    |                                    | 🖸 Full screen 🛛 👼 Prim     |
|-----------------------|------------------------------------|------------------------------------|----------------------------|
| Inbox Summary         | Abnormal ×                         |                                    |                            |
| Inbox Proxies Pools   | Communicate 👻 🚔 Open 💥 Message Jou | rnal 📑 Forward Only   🔤 Select Pat | tient   🌇 Select All 🛛 🕅 R |
| Display: Last 90 Days | Patient Name                       | Abnormal Outstanding               | O Status I                 |
| Dispidy. Last 50 Days | PROVIDER, CSTPRODPET               | Critical: 0 High: 4                | Opened                     |
| Inbox Items (69)      |                                    |                                    |                            |
| Results (8/12)        |                                    |                                    |                            |
| Abnormal (0/1)        |                                    |                                    |                            |
| Critical (0/1)        |                                    |                                    |                            |

3 Click **Open** on the toolbar to display the result.

| Abnormal X       |          |                |                   |                |                    |                |
|------------------|----------|----------------|-------------------|----------------|--------------------|----------------|
| En Communicate   | 💕 Open 👌 | Message Journa | I 💦 Forward Only  | Select Patient | t   🏬 Select All 👔 | Result Journal |
| Patient Name     |          |                | Abnormal          | Outstanding O  | Status             | Result Type    |
| PROVIDER, CSTPRO | DPET     |                | Critical: 0 High: |                | Opened             |                |

Results for the selected patient display. Use Action Pane at the bottom to manage results.The Endorse/Sign option is preselected. Take one of the following actions:

- Click OK & Next to sign this result and to continue reviewing orders.
- Click OK & Close to sign this result and exit this view.

All signed result will be removed from the Message Center.

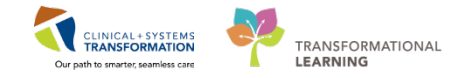

| Abnormal                 | × Resul           | ts to Endorse: IPPHYC                             | NE, DOR                     | отнү х                            |                  |                        |                       |                  |                                               |                    |
|--------------------------|-------------------|---------------------------------------------------|-----------------------------|-----------------------------------|------------------|------------------------|-----------------------|------------------|-----------------------------------------------|--------------------|
| <mark>⇒</mark> ⊈Create → | For               | ward Only 🍓 Print   🛼                             | Select Pat                  | ient 👚 🐥                          | 🔁 Mar            | k Unread               | Inbox View            | Summary View     |                                               |                    |
| IPPHYONE<br>Allergies:   | E, DOR<br>fentany | DOB:10-Oct-1945<br>Age:72 years<br>Gender :Female | MRN:70<br>Enc:700<br>PHN:98 | 00008103<br>000001354<br>76480719 | Cod<br>9<br>Dosi | e Status:<br>ing Wt:81 | Pro<br>Dis<br>ka Isol | ease:<br>lation: | Location:LGH<br>Enc Type:Inpati<br>Attending: | <b>4W;</b><br>ient |
|                          |                   |                                                   |                             |                                   |                  | 9                      |                       |                  | · · · · · · · · · · · · · · · · · · ·         |                    |
| Event Date               |                   | 🗹 Event                                           | Result                      | Ref. Range                        | Trend            |                        |                       |                  |                                               | 1 <u></u>          |
| 15-Nov-201               | 7 11:20 PS        | T 🔣 WBC Count                                     | 90.0 H                      | (4.0 - 11.0)                      | Trend            |                        |                       |                  |                                               | sta                |
|                          |                   | RBC Count                                         | 4.40                        | (4.20 - 5.80)                     | Trend            |                        |                       |                  |                                               | đ                  |
|                          |                   | 🗹 Hemoglobin                                      | 140                         | (135 - 170)                       | Trend            |                        |                       |                  |                                               | 6                  |
|                          |                   | Hematocrit                                        | 0.45                        | (0.40 - 0.50)                     | Trend            |                        |                       |                  |                                               | 9                  |
|                          |                   | MCV                                               | 98                          | (82 - 98)                         | Trend            |                        |                       |                  |                                               | E e                |
|                          |                   | MCH                                               | 32                          | (25 - 34)                         | Trend            |                        |                       |                  |                                               | ) (m               |
|                          |                   | RDW-CV                                            | 12.0                        | (11.0 - 15.0)                     | Trend            |                        |                       |                  |                                               | - Ľ                |
|                          |                   | Platelet Count                                    | 400                         | (150 - 400)                       | Trend            |                        |                       |                  |                                               |                    |
|                          |                   | NRBC Absolute                                     | 0.0                         | (0 - )                            | Trend            |                        |                       |                  | l                                             |                    |
|                          |                   | Neutrophils                                       | 63.00 H                     | (2.0 - 8.0)                       | Trend            |                        |                       |                  |                                               |                    |
|                          |                   | Lymphocytes                                       | 18.00 H                     | (1.2 - 3.5)                       | Trend            |                        |                       |                  |                                               |                    |
|                          |                   | Monocytes                                         | 4.50 H                      | (0.2 - 1.0)                       | Trend            |                        |                       |                  |                                               |                    |
|                          |                   | Eosinophils                                       | 3.60 H                      | (0.0 - 0.7)                       | Trend            |                        |                       |                  |                                               |                    |
|                          |                   | Basophils                                         | 0.90 H                      | (0.0 - 0.2)                       | Trend            |                        |                       |                  |                                               | -                  |
|                          |                   | 1NR                                               | 1.0                         | (0.9 - 1.2)                       | Trend            |                        |                       |                  |                                               | +                  |
| Action Par               | ne                |                                                   |                             |                                   |                  |                        |                       |                  |                                               | ą                  |
| Endorse                  | 0                 | Save 🔘 Refuse                                     | Reaso                       | 18                                |                  |                        |                       | -                |                                               |                    |
| Additional<br>Forward    | al<br>Action:     |                                                   |                             | To:<br>(Lir                       | nit 5)           |                        | 楢                     | Due: 10-Dec-201  | 1652                                          | ×                  |
| Comments:<br>(Limit 212) |                   |                                                   |                             |                                   |                  |                        |                       |                  |                                               |                    |
|                          |                   |                                                   |                             |                                   |                  |                        | Next                  | OK & Clos        | e OK&N                                        | lext               |

5 The Action Pane provides additional options for managing results. In the real CIS, you can **forward** the result to another provider:

Select another patient from the list and open the result.

Check Additional Forward Action and display actions available in the drop-down list.

| Action Pane                                                                                                    |                           |        |         |  |
|----------------------------------------------------------------------------------------------------|---------------------------|--------|---------|--|
| endorse                                                                                                    | Save                      | Refuse | Reason: |  |
| Action Pane     Endorse     Save     Refuse     Reason:     Additional     Forward Action:     Comments:     (Limit 212)     Call Patient with Results See Note     Forward to Primary Care Physician     Waiting Pending Results     Confirm Follow-up     Send to Specialist/Consulting Provider     Sign     Review | To:<br>(Limit 5) PRODBC F |        |         |  |

You can also refuse the result:

6

Ensure you have a result open, check **Refuse** and select a reason for the refusal.

You can type comments, if necessary.

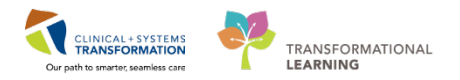

| Action Pane                             |      |        |         |                                                                                                    |
|-----------------------------------------|------|--------|---------|----------------------------------------------------------------------------------------------------|
| Endorse                                 | Save | Refuse | Reason: |                                                                                                    |
| Additional<br>Forward Acti<br>Comments: | on:  |        |         | Assign to another MD<br>Other (See Comments)<br>Report Already Exists, (See Comments)<br>Wrong Order<br>Wrong Patient |

Note: When the order is refused, it is:

- Sent to the clinic's **Refusal Inbox** to be managed by a designated individual.
- Removed from your Message Centre
- Remains in patient's chart.

#### Key Learning Points

- The **Notification** toolbar displays incoming critical and abnormal results for your patients.
- You can **forward the result** to other providers and select an appropriate action from the list.
  - Refused result will be removed from your Message Center but will remain in the patient's chart.

Each clinic maintains a **Refusal Inbox** for rejected results.

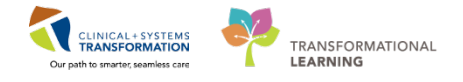

### PATIENT SCENARIO 2 – Organizing Your Day Using Ambulatory Organizer

| Duration   | Learning Objectives                                   |
|------------|-------------------------------------------------------|
| 30 minutes | At the end of this scenario, you will be able to:     |
|            | Navigate your calendar of appointment.                |
|            | Manage visit-related actions in Ambulatory Organizer. |

#### **SCENARIO**

After reviewing results received in your Message Centre Inbox, you are ready to retrieve a list of the day's patients.

As a provider working in the ambulatory setting, you will be completing the following activity:

Access and work with your schedule using different views in Ambulatory Organizer.

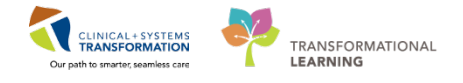

### Activity 1.1 – Work with Your Appointments in The Ambulatory Organizer

Duration: Estimated Completion Time - 15 min

The Ambulatory Organizer can be accessed from the main menu.

| PowerChart Organizer for TestAMB, Ge  | neralMedicine-Physician1, MD                |                                              |                                   |
|---------------------------------------|---------------------------------------------|----------------------------------------------|-----------------------------------|
| Task Edit View Patient Chart L        | inks Notifi <mark>cations Inhox Help</mark> |                                              |                                   |
| 🕴 🖃 Message Centre 📲 Patient Overview | 🎬 Ambulatory Organizer 📲 MyExperience       | 🛓 Patient List Tracking Shell 🎬 Dynamic Work | dist 📲 LearningLIVE 🖕 🗄 🔍 Pa      |
| 🤅 🍫 Abnor.: 0 Criti.: 1 Propo.: 1 📮 🗄 | Exit 🔄 Communicate 👻 🗃 Discern Report       | ing Portal 🖕 🤅 😋 CareConnect 😋 PHSA PACS 🔇   | 💐 VCH and PHC PACS 🔇 MUS          |
|                                       |                                             |                                              |                                   |
| Message Centre                        |                                             |                                              |                                   |
| Inbox Summary 🛛 🕈                     | Messages X                                  |                                              |                                   |
| Inbox Proxies Pools                   | 🢁 Communicate 👻 🚔 Open   🚑 Reply            | y 🗃 Reply All 🙈 Forward 🎦 Delete 🔰 Messag    | ge Journal   🔄 Select Patient   🗄 |
| Display: Last 90 Dave                 | Priority Patient Name                       | From                                         | Subject                           |
| Last 50 Days                          |                                             | TestAMB, Nurse-Ambulatory1                   | General Message                   |
|                                       | · · · · · · · · · · · · · · · · · · ·       | TestAMB Nurse-Ambulatory1                    | General Message                   |

The **Ambulatory Organizer** provides a simple and comprehensive view of the clinic's schedule and displays a snapshot of the day's appointments. The view is organized by appointment times. It also includes additional pertinenent information such as

- Appointment times and details
- Patient information and status
  - Outstanding items to be completed for each visit
  - Patient care related reminders

Remember that clicking the **Refresh** button **21** minutes ago often will ensure the patient list and appointment status is up-to-date for you to start seeing your patients.

| PowerChart Organi   | zer for TestAMB,        | GeneralMedicine-Physician1, MD  |                             |                            |                                  |         |                             |              | _ 0 🗾          |
|---------------------|-------------------------|---------------------------------|-----------------------------|----------------------------|----------------------------------|---------|-----------------------------|--------------|----------------|
| Task Edit View      | Patient Chart           | Links Notifications Navigation  | Help                        |                            |                                  |         |                             |              |                |
| 🖃 Message Centre    | 📲 Patient Overvi        | ew 🎬 Ambulatory Organizer 📲 MyE | xperience 🔺 Patient List Tr | racking Shell 📲 Dynamic Wo | rklist 🏢 LearningLIVE 🖕 🗄 😋 Pati | ient He | ealth Education Materials 🧯 | Policies and | Guidelines     |
| 🍫 Abnor.: 0 Criti.: | 1 Propo.: 1 🝦           | 📲 Exit 📲 Communicate 👻 🗃 Disce  | rn Reporting Portal 🖕 👯 🔇   | CareConnect 🕄 PHSA PACS    | 🕄 VCH and PHC PACS 🕄 MUSE        | 🕄 Fo    | ormFast WFI 🝦               |              |                |
|                     |                         |                                 |                             |                            |                                  |         | 👘 Re                        | cent - Name  | + C            |
| Ambulatory Orga     | nizer                   |                                 |                             |                            |                                  |         | [□] Full scree              | n 🝙 Print    | 🗧 0 minutes ag |
|                     | 🔍 🔍   100%              | - I 🤤 🌑 🏠                       |                             |                            |                                  |         |                             |              |                |
| Ambulatory Orga     | anizer                  |                                 |                             |                            |                                  |         |                             |              |                |
| Day View (1)        | Calendar<br>er 12, 2017 | Open Items (0)                  | Team 🔻                      |                            |                                  |         |                             |              |                |
| Time                | Duration                | Patient                         | Details                     | Status                     | Notes                            | ۲       | Decemb                      | er 12, 20    | 17             |
| 10:03 AM            | 20 mins                 | CSTEDDEMOTRAUMA, CLIN           | Trauma New                  | Checked In                 | Boscon for Visit L followup      |         |                             | Tuesday      |                |
| 10.05 AP            | 50 mms                  | 20 Years, Male                  | Trauma New                  | Location Not Defined       | Reason for visit . Tonowup       |         | 8 am                        |              | ^              |
|                     |                         |                                 |                             |                            |                                  |         | 9 am                        |              |                |
|                     |                         |                                 |                             |                            |                                  |         | 10 am                       | LINIC        |                |

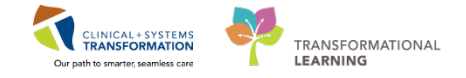

Ensure the **Ambulatory Organizer** is displayed.

#### **Day View Tab**

1

- 2 The first tab **Day View** displays the appointments of all patients scheduled to your clinic for the day.
  - 1. Select a different date by using the **calendar** in the calendar in the calendar is the term of the term of the term of the term of the term of the term of the term of the term of the term of the term of the term of term of term
  - 2. The **Patients for:** box indicates your name and what facilities are inlcuded in your appointment list for the date. You can use this to filter your appointments to a particular facility.

| Ambulatory Organizer                  |                                           |            |                                    |  |  |  |  |  |
|---------------------------------------|-------------------------------------------|------------|------------------------------------|--|--|--|--|--|
| 🏦 🐚   🖣 🖿   🔍 🍕   100% 🛛 👻   🌍 🚮      |                                           |            |                                    |  |  |  |  |  |
| Ambulatory Organizer                  |                                           |            |                                    |  |  |  |  |  |
| Day View (1) Calendar                 | Open Items (0) Upcoming                   |            |                                    |  |  |  |  |  |
| <ul> <li>December 12, 2017</li> </ul> | Patients for: LGH Trauma Team 👻           |            |                                    |  |  |  |  |  |
| Time Duration                         | Patient                                   | Details    | Status                             |  |  |  |  |  |
| 10:03 AM 30 mins                      | CSTEDDEMOTRAUMA, CLINIC<br>20 Years, Male | Trauma New | Checked In<br>Location Not Defined |  |  |  |  |  |

3 You can sort the appointment list by selecting one of the following column headings, for example **Time**, **Patient**, or **Status**.

| Ambulator | Ambulatory Organizer                                                               |          |         |  |         |                      |   |  |
|-----------|------------------------------------------------------------------------------------|----------|---------|--|---------|----------------------|---|--|
| Day View  | Day View (1) Calendar Open Items (0)                                               |          |         |  |         |                      |   |  |
| 4 0       | October 19, 2017     Patients for: Lamb, Jeffery MD ; LGH Breath Prog Provider 2 - |          |         |  |         |                      |   |  |
| Time      |                                                                                    | Duration | Patient |  | Details | Status (as of 12:27) | * |  |

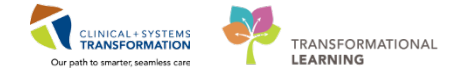

You can add an informal comment to an appointment to share information between providers and clinicians.

Click the 📮 icon to open the Comments box. Type the comment and click **Save**.

|   | Confirmed<br>LGH OCC MDC        |             | Reason for Visit : IVIG         |
|---|---------------------------------|-------------|---------------------------------|
|   | Confirmed<br>LGH OCC MDC        |             | Reason for Visit : Transfusion  |
| [ | Comments                        |             | Reason for Visit : IVIG         |
|   | Patient has recurrent headaches |             | Reason for Visit : hypomag insi |
|   | (31 / 255)                      | Save Cancel |                                 |

5 The color status on the left side of the booked appointment slot assists you to understand the flow of the clinic. The status of a patient will update based on documentation completed by a nurse or provider.

| Day View (1) | Calendar | Open I | tems (0) Upcoming                         |            |
|--------------|----------|--------|-------------------------------------------|------------|
| December     | 12, 2017 | •      | Patients for: LGH Trauma Team 🔻           |            |
| Time         | Duration |        | Patient                                   | Details    |
| 10:03 AM     | 30 mins  |        | CSTEDDEMOTRAUMA, CLINIC<br>20 Years, Male | Trauma New |
|              |          |        |                                           |            |

| Color<br>Status | Definition                                                                                              |
|-----------------|----------------------------------------------------------------------------------------------------|
|                 | Light blue indicates a confirmed appointment.                                                           |
|                 | Medium blue indicates a checked in appointment.                                                         |
|                 | Green indicates a seen by nurse, medical student, Tech, Allied Health or custom status has taken place. |
|                 | Orange indicates a seen by physician, mid-level provider, resident, or custom status has taken place.   |

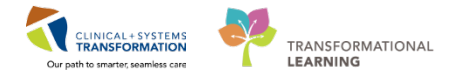

| Color<br>Status | Definition                                                                                                    |
|-----------------|----------------------------------------------------------------------------------------------------|
|                 | Dark grey indicates the appointment has been checked out.                                                                                                    |
|                 | White indicates a no show, hold, or canceled appointment (these appointment types are displayed if the system administrator has configured them to display). |

Place the cursor over the patient's name to display patient demographic information.

| Ambulatory Organiz | er                                        |                                                                                                    |                                                                     |                       |                                   |   |
|--------------------|-------------------------------------------|----------------------------------------------------------------------------------------------------|---------------------------------------------------------------------|-----------------------|-----------------------------------|---|
|                    | <ul> <li>100%</li> <li>100 (0)</li> </ul> | 3                                                                                                    |                                                                     |                       |                                   |   |
| Ambulatory Organi  | izer                                      |                                                                                                    |                                                                     |                       |                                   |   |
| Day May (2)        | -                                         |                                                                                                    |                                                                     |                       |                                   |   |
| bay new (a)        | Carendar Open Item                        | 5 (3)                                                                                                 |                                                                     |                       |                                   |   |
| November :         | 16, 2017 🔄 🕨 Pa                           | tients for: LGH MDC Chair 1 ~                                                                         |                                                                     |                       |                                   |   |
| Time               | Duration                                  | Patient                                                                                               | Details                                                             | Status (as of 10:49)  | Notes                             | 0 |
| d Clinic - LGH OCC | MDC                                       |                                                                                                    |                                                                     |                       |                                   |   |
| 8:00 AM            | 15 mins                                   | CSTSCHTEST, ABIGAIL<br>23 Years, Female                                                               | Infusion - Antibiotics                                              | Cancelled             | Reason for Visit : Infection      |   |
| 9:15 AM            | 45 mins                                   | LIQUID, LEAF<br>20 Years, Male                                                                        | Infusion - Antibiotics                                              | Checked In<br>OCC MDC | 2 Reason for Visit : assessment   |   |
| 10:00 AM           | 2 hrs                                     | No appointments                                                                                       |                                                                     |                       |                                   |   |
| 12:00 PM           | 3 hrs                                     | CSTSCHTEST, STHEATHER<br>41 Years, Female                                                             | Transfusion - IVIG                                                  | Confirmed             | Reason for Visit : IVIG           |   |
| 3:00 PM            | 2 hrs                                     | A. LORRAINE BAINS<br>32 Years Demale Name: A, LO                                                      | ORRAINE BAINS                                                       | Checked In<br>OCC MDC | Reason for Visit : hypomagensemia |   |
|                    |                                           | MR4: 70000<br>FIN: 700000<br>DOB: 25/10/<br>gender: fam<br>Home: (604)<br>Pager person<br>MOBILE: (77 | 0144<br>0013005<br>1985<br>Jale<br>Bil: (778)228-4478<br>8)228-4478 |                       |                                   |   |

#### **Calendar Tab**

1 Click the next tab – **Calendar** – to display all patients scheduled to your clinic in a day or week format.

| Ambulatory Organ | izer                   |                           |                                            |                                      |                                                                   |
|------------------|------------------------|---------------------------|--------------------------------------------|--------------------------------------|-------------------------------------------------------------------|
|                  | م ا 100% 🔹 ا 😮 🕲 🖾     |                           |                                            |                                      |                                                                   |
| Ambulatory Orga  | nizer                  |                           |                                            |                                      |                                                                   |
| Davillar         | Calendar               | 3                         |                                            |                                      |                                                                   |
| Day View         | Open Items (5)         |                           |                                            |                                      |                                                                   |
| Day Week         | November 16, 2017      | Patients for: LGH MDC Cha | ir 1 ; LGH MDC Chair 2 ; LGH MDC Chair 3 = |                                      |                                                                   |
| LGH MDC Ch       | LGH MDC Ch LGH MDC Ch. |                           |                                            |                                      |                                                                   |
|                  | Sun 11/12              | Mon 11/13                 | Tue 11/14                                  | Wed 11/15                            | Thu 11/16                                                         |
| 3 am             |                        |                           |                                            |                                      |                                                                   |
| 4 am             |                        |                           |                                            |                                      |                                                                   |
| 5 am             |                        |                           |                                            |                                      |                                                                   |
|                  |                        |                           |                                            |                                      |                                                                   |
| 6 am             |                        |                           |                                            |                                      |                                                                   |
| 7 am             |                        |                           |                                            |                                      |                                                                   |
| 8 am             |                        | LGH MDC Antibiotics       | LGH MDC Antibiotics                        | LGH NDC Antibiotics                  | LGH MDG Antibiobos CSTSO/ITEST, ANIGAR,<br>Infusion - Antibiotics |
| 9 am             |                        |                           |                                            |                                      | ingino, une                                                       |
| 10 am            |                        |                           |                                            |                                      | LGH MDC Antibiotics                                               |
| 11 am            |                        |                           |                                            |                                      |                                                                   |
| 12 pm            |                        | LGH MDC Infusion          | CSTSCHTEST, AURAIL<br>Infusion - Magnesium | WATER, III.AN<br>Driving - Hagneslum | CSTSCHTEST, STHEATHER<br>Transfusion - IVIG                       |
| 1 pm             |                        |                           | Checked In<br>hype                         | Decked In<br>magnetium               | Confirmed<br>TVSG                                                 |
| 2 pm             |                        |                           | LGH MDC Infusion                           | LGN MDC Infusion                     |                                                                   |

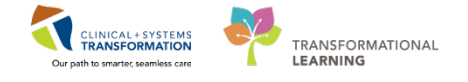

**Note**: Rescheduled, cancelled, hold, or no-show appointments are not displayed in the Calendar view.

2 With the Calendar displayed, hover over the colored blocks to view details for the scheduled patient.

| Day View | (1) Calen      | dar Op     | en Items (2)                                                            | Upcor                                             | ming                     |                  |
|----------|----------------|------------|-------------------------------------------------------------------------|---------------------------------------------------|--------------------------|------------------|
| Day      | Week           | December   | 12, 2017                                                                | •                                                 | Patients                 | for: Ba <u>c</u> |
|          |                | Baggoo, Al | an MD                                                                   |                                                   |                          |                  |
| 7 am     |                |            |                                                                         |                                                   |                          |                  |
| 8 am     |                | LGH JRAC   | CSTSNC0<br>Mastecto<br>Confirme                                         | DOPER, STBE<br>my Partial<br>d                    | E LGH I                  | IDC              |
| 9 am Den | mabrasion Face |            | Appointment Tir<br>Name: CSTSNC0<br>Procedure: Masl<br>Status: Confirme | ne: 8:00 AM<br>DOPER, STBE<br>tectomy Parti<br>ed | - 9:00 AM<br>ETTY<br>ial |                  |

3 To view the calendar in the week view, select the **Week** button located next to the date in the middle of the window.

Hover over the colored blocks to view details for the scheduled patient.

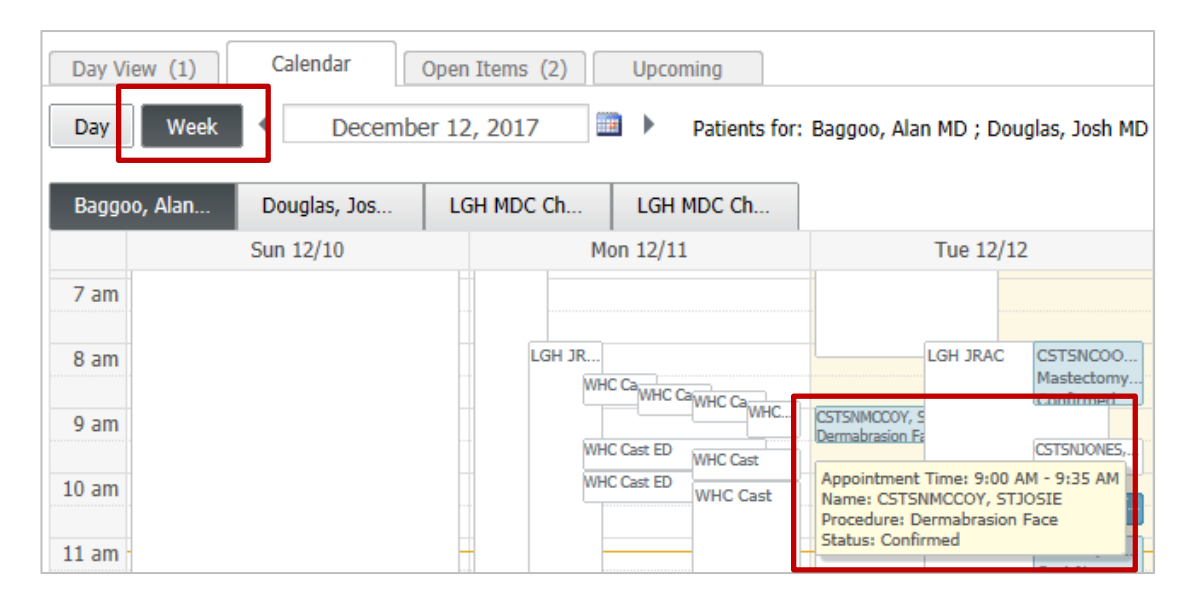

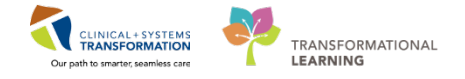

#### **Open Items Tab**

1

Click the **Open Items** tab to display a list of appointments that have any uncompleted actions for the patient, for example a missing consult note.

**Note**: The Task List feature is used by the nursing staff and grayed out (not available) for providers.

| Ambulatory Organizer                 |                                      |          |                          |                                          |  |  |  |
|--------------------------------------|--------------------------------------|----------|--------------------------|------------------------------------------|--|--|--|
| Day View (6) Calendar Open Items (1) |                                      |          |                          |                                          |  |  |  |
| Patients for: Baggoo, Alar           | n MD 👻                               |          |                          |                                          |  |  |  |
| From: August 7, 2017 Vie             | w 7 More Days                        |          |                          |                                          |  |  |  |
| Appointment                          | Patient                              | Details  | Notes                    | Outstanding Actions                      |  |  |  |
| △ More Than 2 Days                   | Ago (1)                              |          |                          |                                          |  |  |  |
| 10 August, 2017<br>8:00 AM           | CSTSCHEMPI, NANCY<br>5 Years, Female | Cast New | Reason for Visit : query | Note Not Started<br>✓ Task List Complete |  |  |  |
|                                      |                                      |          |                          |                                          |  |  |  |

2 List displays next seven days from the date selected. To display tasks for more than seven days, click **View 7 More Days.** Observe how the date will adjust and display a time frame that is 7 days longer with each click.

| Ambulatory Organizer                 |                                      |          |                          |                                          |  |  |  |
|--------------------------------------|--------------------------------------|----------|--------------------------|------------------------------------------|--|--|--|
| Day View (6) Calendar Open Items (1) |                                      |          |                          |                                          |  |  |  |
| Patients for: Baggoo, Ala            | n MD 🔻                               |          |                          |                                          |  |  |  |
| From: August 7, 2017 Vie             | w 7 More Days                        |          |                          |                                          |  |  |  |
| Appointment                          | Patient                              | Details  | Notes                    | Outstanding Actions                      |  |  |  |
| ⊿ More Than 2 Days Ago (1)           |                                      |          |                          |                                          |  |  |  |
| 10 August, 2017<br>8:00 AM           | CSTSCHEMPI, NANCY<br>5 Years, Female | Cast New | Reason for Visit : query | Note Not Started<br>✓ Task List Complete |  |  |  |
|                                      |                                      |          |                          |                                          |  |  |  |

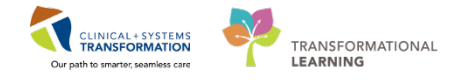

Under the **Outstanding** column, you will be reminded that note for the visit has not been started in the real CIS.

To complete the action, click will click the reminder to open the proper location in a patient's chart. You will learn how to create notes later during this session.

| Ambulatory Organizer                                              |                                                                                                    |          |                          | [□] Full screen                          | 🖷 Print | ntes ago 🎝 🎝 |  |
|-------------------------------------------------------------------|----------------------------------------------------------------------------------------------------|----------|--------------------------|------------------------------------------|---------|--------------|--|
| A                                                                 | 100% 🔹   🌍 🌑 🕍                                                                                                    |          |                          |                                          |         |              |  |
| Ambulatory Organiz                                                | er                                                                                                    |          |                          |                                          |         |              |  |
| Day View<br>Patients for: Baggoo, Ala<br>From: August 8, 2017 Vie | Day View     Calendar     Open Items (1)       Patients for: Baggoo, Alan MD ~       From: August 8, 2017 View 7 More Days |          |                          |                                          |         |              |  |
| Appointment                                                       | Patient                                                                                                    | Details  | Notes                    | Outstanding Actions                      |         |              |  |
| △ More Than 2 Days                                                | Ago (1)                                                                                                    |          |                          |                                          |         |              |  |
| 10 August, 2017<br>8:00 AM                                        | CSTSCHEMPI, NANCY<br>5 Years, Female                                                                                       | Cast New | Reason for Visit : query | Note Not Started<br>✓ Task List Complete |         |              |  |
|                                                                   |                                                                                                    |          |                          |                                          |         |              |  |

### Key Learning Points

Ambulatory Organizer allows you to see your scheduled appointments and offers three different displays to help you prioritize your day:

Day View tab lists your appointments scheduled for a selected date and facility and informs about appointment status and details.

Calendar tab displays your appointments for a selected day or week.

Open Items tab display unfinished tasks for a single provider. You can open patient's chart in specific location directly from that view.

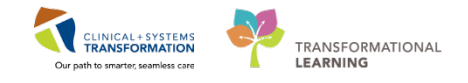

### PATIENT SCENARIO 3 – Working with Patient's Chart in Ambulatory Setting

| Duration   | Learning Objectives                                              |
|------------|------------------------------------------------------------------|
| 30 minutes | At the end of this scenario, you will be able to:                |
|            | Access and navigate a patient's chart in the ambulatory setting. |
|            | Document patient's visit.                                        |

#### SCENARIO

Patient is scheduled to the Medical Day Care Clinic for the follow-up appointment 1 month after her visit to Emergency Department. Since her discharge, patient complains about chest pain.

She requires a renewal prescription for her new blood pressure medication that was prescribed for 30 days by the ED provider. She also almost run out of Arthrotec for her osteoporosis.

Following up on patient's recent low magnesium levels you decide to place an order for an IV magnesium infusion.

As a provider working in the ambulatory setting, you will complete the following activities:

Access patient's chart using the Ambulatory Organizer or Message Centre.

- Place future orders and a multi-day PowerPlan.
- Create prescriptions.
- Complete a note for an ambulatory visit.

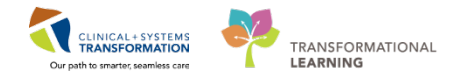

### Activity 3.1 – Access Patient's Chart from The Ambulatory Organizer

Duration: Estimated Completion Time - 10 min

The **Ambulatory Organizer** displays your appointment in the Day View or in the Calendar windows. You can open a chart by clicking patient's name. The CIS will track your actions and update the appointment status.

The patient's chart opens to the **Provider View** which is your current default screen when you access a patient's chart. In the ambulatory setting, the Provider View offers two tabs:

- **Outpatient Chart** displays patient's electronic information organized in components that are specialty specific
- **Outpatient Quick Orders** displays a selection of the most frequently used orders. Different specialties will have a different selection of orders

Note: You might also have other tabs available depending on your role.

Remember to click the **Refresh** icon **refresh** to ensure that your display is up-to-date.

| AMBPHYONE, BAO 🛛                                                                                                    |                                 |                                   |                    |                                      |                         | List 🔿 🛛 🎢 Recent 👻 🛛 Name                         |       |
|----------------------------------------------------------------------------------------------------|---------------------------------|-----------------------------------|--------------------|--------------------------------------|-------------------------|----------------------------------------------------|-------|
| AMBPHYONE, BAO                                                                                                    | DOB:04-Dec-1942<br>Age:75 years | MRN:700008972<br>Enc:700000016741 | Code Status:       | Process:<br>Disease:                 |                         | Location:LGH OCC Univer<br>Enc Type:Pre-Outpatient |       |
| Allergies: penicillin                                                                                                    | Gender:Female                   | PHN:9876405807                    | Dosing Wt:70 kg    | Isolation:                           |                         | Attending:                                         |       |
| S Your Street Street St |                                 |                                   |                    |                                      |                         | ر الم Full screen 👘 Print 💐 28 n                   | ninul |
| A                                                                                                    | -   @ = 4                       | _                                 |                    |                                      |                         |                                                    |       |
| Outpatient Chart                                                                                                    | Stream Outpatient Quick         | Orders 5                          | 3 Rounding         | 2 Quick Orders                       | X                       | + 🗁 🖻                                              |       |
| Chief Complaint                                                                                                    | Chief Complaint                 |                                   |                    |                                      |                         | Selected visit 🤰                                   | ≡-    |
| Histories                                                                                                    | High blood pressure             | e and chest pain.                 |                    |                                      |                         |                                                    |       |
| Allergies (1)                                                                                                    | TestAMB, GeneralMedi            | cine-Physician1, MD 15/           | 12/17 15:29        |                                      |                         |                                                    |       |
| Home Medications (3)                                                                                                    |                                 |                                   |                    |                                      |                         |                                                    |       |
| Labs                                                                                                    | Documento (a)                   | _                                 |                    |                                      | Last 50 Notes           | Il Visite   Jact 24 hours   More x                 | =-    |
| Micro Cultures                                                                                                    |                                 | -                                 |                    |                                      |                         |                                                    | _     |
| Pathology                                                                                                    |                                 |                                   |                    | My no                                | otes only 🔲 Group by en | counter Display: Multiple note types               | s 🔻   |
| Imaging                                                                                                    | Time of Service                 | Subject                           | Note Type          | Author                               | Last Updated            | Last Updated By                                    |       |
| History of Present Illness                                                                                                    | 15/12/17 14:33                  | ED Note                           | ED Note Provider   | TestED, Emergency-<br>Physician3, MD | 15/12/17 14:33          | TestED, Emergency-<br>Physician3, MD               |       |
|                                                                                                    | * Displaying up to the          | ast 50 recent notes for a         | II vicite          |                                      |                         | ,,                                                 |       |
| Active Issues                                                                                                    | pipping up to the               |                                   | 1 1010             |                                      |                         |                                                    |       |
| Assessment and Plan                                                                                                    |                                 |                                   |                    |                                      |                         |                                                    |       |
| Forms                                                                                                    | Histories                       |                                   |                    |                                      |                         | All Visits  🤁                                      | =-    |
| New Order Entry                                                                                                    | Modical History (2)             | Consideral Ulistana               | (0) Family History | (1) (1)                              | 0h-/0(0)                | Q Add problem                                      |       |
| Create Note                                                                                                    | (3)                             | Surgical History                  | (U) Family History | (1) Social History (1)               | UDS/Gyriocology (U)     |                                                    |       |
| Outpatient Consult                                                                                                    | Name                            | *                                 |                    | Classification                       |                         |                                                    |       |
| Outpatient Follow-Up                                                                                                    | △ Chronic Problems (            | 3)                                |                    |                                      |                         |                                                    |       |

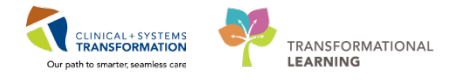

1 In the Day View, click a patient's name to open the chart.

| mbulatory Organizer                   |                   |                                           |                         |                                     |
|---------------------------------------|-------------------|-------------------------------------------|-------------------------|-------------------------------------|
|                                       |                   |                                           |                         |                                     |
| Day View (4) Calendar                 | Open Items (3)    |                                           |                         |                                     |
| <ul> <li>November 16, 2017</li> </ul> | Patients for: LGH | H MDC Chair 1 ; LGH MDC Chair 3 👻         |                         |                                     |
|                                       |                   |                                           |                         |                                     |
| Time                                  | Duration          | Patient                                   | Details                 | Status (as of 1:                    |
| 8:00 AM<br>LGH MDC Chair 1            | 15 mins           | CSTSCHTEST, ABIGAIL<br>23 Years, Female   | Infusion - Antibiotics  | Cancelled<br>LGH OCC ME             |
| 9:15 AM<br>LGH MDC Chair 1            | 45 mins           | LIQUID, LEAF<br>20 Years, Male            | Infusion - Antibiotics  | Checked In<br>LGH OCC ME<br>OCC MDC |
| 9:15 AM<br>LGH MDC Chair 3            | 8 hrs             | CSTSCHTEST, NATE REFREG<br>37 Years, Male | Infusion - Iron Dextran | Confirmed<br>LGH OCC M              |
| 10:00 AM LGH MDC Chair 1              | 2 hrs             | No appointments                           |                         |                                     |
| 12:00 PM<br>LGH MDC Chair 1           | 3 hrs             | CSTSCHTEST, STHEATHER<br>41 Years, Female | Transfusion - IVIG      | Confirmed<br>LGH OCC MI             |
| 3:00 PM                               | 2 hrs             | A, LORRAINE BAINS                         | Infusion - Magnesium    | Checked In<br>LGH OCC MI            |

2

You may be prompted to **Assign a Relationship** with the patient. Select the most appropriate option, for our scenario **Consulting Provider** and click **OK**.

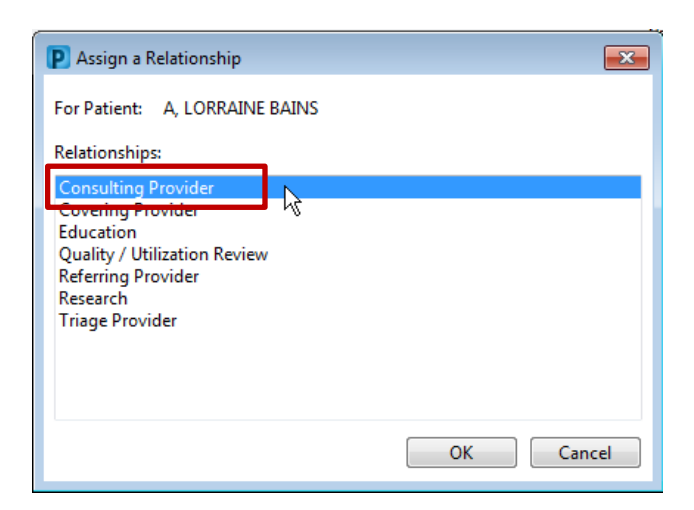

3

The **Banner Bar** displays a snapshot of pertinent patient's information.

| AMBPHYONE, BAO 🔳        |                 |                   |                 |            | List Recent + Marrie + Q                |
|-------------------------|-----------------|-------------------|-----------------|------------|-----------------------------------------|
| AMBPHYONE, BAO          | DO8:04-Dec-1942 | MRN:700008972     | Code Status:    | Process:   | Location:LGH OCC Univer                 |
|                         | Age:75 years    | Enc:/000000016741 |                 | Disease:   | Enc Type Outpatient                     |
| Allergies: penicillin   | Gender:Female   | PHN:9876405807    | Dosing Wt:70 kg | Isolation: | Attending                               |
| 🗧 < 🔹 - 👘 Provider View |                 |                   |                 |            | 🖸 Full screen 🛛 👼 Print 💸 1 minutes ago |

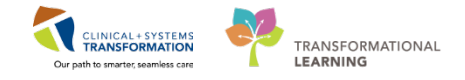

- To update patient information:
  - Ensure you are in the **Outpatient Chart** workflow tab.
  - Follow the list of components for efficiency.
  - Click the item from any list to display more details in the workflow tab.
  - Click a component heading that is linked to a comprehensive window where more information is displayed, for example Documents.

| Outpatient Chart              | 23 Outpatient Quick Orders 23 Round                        | ling 없 Quick Or                              | ders 🛛 🕇 🕞 🗕 🗞 🦷                                                |
|-------------------------------|------------------------------------------------------------|----------------------------------------------|-----------------------------------------------------------------|
| Chief Complaint Documents (1) | Chief Complaint                                            |                                              | Selected visit $ oldsymbol{arepsilon} $ $\equiv$ -              |
| Histories                     | High blood pressure and chest pain.                        |                                              |                                                                 |
| Allergies (1)                 | TestAMB, GeneralMedicine-Physician1, MD 15/12/17 15:2      | 9                                            |                                                                 |
| Home Medications (3)          |                                                            |                                              |                                                                 |
| Labs                          |                                                            |                                              |                                                                 |
| Micro Cultures                | Documents (1)                                              |                                              | Last 50 Notes All Visits Last 24 hours More V                   |
| Pathology                     |                                                            |                                              | My notes only Group by encounter Display: Multiple note types 🔻 |
| Imaging                       | Time of Service Subject                                    | -                                            | Open Document Print                                             |
| History of Present Illness    | 15/12/17 14:33 ED Note                                     |                                              |                                                                 |
| Physical Exam                 |                                                            | ED Note                                      | ED Note Provider (Auth (Verified))                              |
| Active Issues                 | * Displaying up to the last 50 recent notes for all visits | TestED, Emergency-Physician3, MD             | Last Opdated: 15/12/17 14:33                                    |
| Assessment and Plan           |                                                            |                                              |                                                                 |
| Forms                         | Histories                                                  | Basic Information                            | Problem List/Past Medical                                       |
| New Order Entry               |                                                            | Chief Complaint<br>ED Assigned Provider/Time | Arthritis                                                       |
| Create Note                   | Surgical History (3)                                       | No qualifying data available.                | Osteoporosis                                                    |
| Outpatient Consult            | Name                                                       |                                              | Historical                                                      |
| Outpatient Follow-Up          | △ Chronic Problems (3)                                     | Physical Exam                                | No historical problems                                          |
|                               | Arthritic                                                  | Vitals & Measurements                        | Medications                                                     |

### Key Learning Points

- Access patient's chart from the Ambulatory Organizer.
- When accessing patient's chart for the first time, you may be prompted to assign a relationship with the patient.
- Review the Banner Bar for patient's information.
- Remember to refresh your screen frequently.
  - Follow the components list in the Outpatient Chart tab for efficiency.

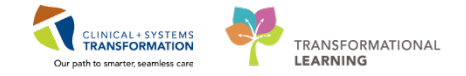

## Activity 3.2 – Place Individual Orders

Duration: Estimated Completion Time - 10 min

The **Outpatient Quick Orders** tab is provided to place orders and PowerPlans specifically selected for the outpatient setting.

| IBPHYONE, BAO                              | and the second second          |                                                  |                                            |                                                                                  | List 👘 Recent + Vizma                                                                                                    | E         |
|--------------------------------------------|--------------------------------|--------------------------------------------------|--------------------------------------------|----------------------------------------------------------------------------------|----------------------------------------------------------------------------------------------------|-----------|
| IBPHYONE, BAO                              | DORS4-Dec-1942<br>Ape/75 years | Enc/200000016744                                 |                                            | Process                                                                          | ExcettonCLGH OCC MDC: OCC MDC: 02<br>End Type Outputient                                                                                                    |           |
| rgles: penicillin                          | GenderFemale                   | PH/N9876405807                                   | Dosing Wt70 kg                             | Isolation:                                                                       | Attending                                                                                                    |           |
| C • A Provider View                        |                                |                                                  |                                            |                                                                                  | (2) Full screen 👼 Print 🔹                                                                                                    | 1 minutes |
| #1 8 8 8 4 4 100% ·                        |                                |                                                  |                                            |                                                                                  |                                                                                                    |           |
| Outpatient Ourt                            | Outpablent Quick Orders 3      | († Rounding                                      | [1] Quark Orders                           | 22 +                                                                             |                                                                                                    | 1. 1. 1   |
| Venue: Ambulatory - In Office (Meds in Off | ice) =                         | -                                                |                                            |                                                                                  |                                                                                                    |           |
| Medications                                | =- > 🗖                         | labs                                             | 3                                          | Emaging and Diagnostics                                                          | New Order Entry 👳                                                                                                    |           |
| ► Analgesics                               | 1                              | A Eloodwork                                      |                                            | 4ECG                                                                             | Referrals/Consults                                                                                                    |           |
| <ul> <li>Anticoagulanta</li> </ul>         | 9                              | OC and Differential Bood, Routers, once, C       | Inder für future visit                     | ECG 12 Lead Routine, Order for future visit                                      | and the second second |           |
| Antiemetics                                | 5                              | Sectrolytes Panel (Na, K, Cl, CO2, Anion         | Gap) Routine, orce. Order for future visit | A Echocardogram                                                                  | PowerPlans                                                                                                    | - 0       |
| <ul> <li>Anthypertensives</li> </ul>       | 19                             | Treatinine Level Blood, Routine, sece, Ordan     | for future visit                           | EC EchoCardiogram Routine, Order for Future unit                                 |                                                                                                    | -         |
| <ul> <li>Antimicrobials</li> </ul>         |                                | Fea Blood, Routine, once. Order for future ve    |                                            | A Cardial Testing Testing                                                        |                                                                                                    |           |
| <ul> <li>Beta Blockers</li> </ul>          |                                | "alriant level must have one order to            | A first starte start                       | CARD Cardiar Catheterization (Anniorram) and PCI (Anniorlasty) Post              |                                                                                                    |           |
| ▶ Branchadilators                          |                                | Constium Level Rivel Routing, and, Cole          | er fan fadaren vinil                       | Procedure (validated) CARD Cardiac Catheterization (Angogram) and PCI (Angogram) |                                                                                                    |           |
| Corticosteriods                            | p                              | hosphate Level slood. Rooten, proc. Order        | for future with                            | Part Procedure (velidated)                                                       |                                                                                                    |           |
| Diarebos                                   | 1                              | NR Blood, Routine, price, Order for luture visit | 6                                          | CARD Cardiac Catheterization (Angiogram) and PCI (Angioplasty) Pre               |                                                                                                    |           |
| Gastroartestinal Agents                    | P                              | TT Blood, Roubne, once, Order for future wat     | 6                                          | Procedure (Validated) cxHD Cantac Catheterization (Angrogram) and PCI            |                                                                                                    |           |
| Glyceroic Control                          | A                              | Abursin Level Bood, Routine, since, Order Io     | r future visit.                            | (Argrighter) the thiosthere (Validated)                                          |                                                                                                    |           |
| Sedatives                                  | 8                              | Silinubin Total Bood, Routine, once, Order fo    | r future visit                             | Of Mand will Control to some distance and                                        |                                                                                                    |           |
|                                            |                                | Vanine Aminotransferase Blood, Routine, o        | prca. Order für future vielt               | CT Head w/o Contrast Burden Color for future and                                 |                                                                                                    |           |
|                                            |                                | opartate Ammourard/erase must have               | e, once, Critter for fullyris with         | CT Chest w/ Costrast Routes, Order for Adure with                                |                                                                                                    |           |
|                                            |                                | Samma Oktarny Transferace must sure              | the same facilies for future unit          | CT Chest w/o Costrast Routes. Order for future visit                             |                                                                                                    |           |
|                                            | 1.4                            | And the second second second second              | and the second second second second        |                                                                                  |                                                                                                    |           |

Many order sentences indicate that these orders are for future visits. Ensure you select the order sentence according to your intentions.

| Labs = · 📀                                                                                                    | Imaging and Diagnostics 🛛 🔤 - 🔊                                                      |
|----------------------------------------------------------------------------------------------------|--------------------------------------------------------------------------------------|
| ▲ Bloodwork     CBC and Differential Blood, Routine, once, Order for future visit     Electrolytes Panel (Na, K, Cl, CO2, Anion Gan), Boutine, once, Order for future visit     Creatinine Level Blood, Routine, once, order for future visit     Urea Blood, Routine, once, Order for future visit     Glucose Random Blood, Routine, once, Order for future visit |                                                                                      |
| Calcium Level Blood, Routine, once, Order for future visit                                                                                                    | CARD Cardiac Catheterization (Angiogram) and PCI (Angioplasty) Post                  |
| Magnesium Level Blood, Routine, once, Order for future visit                                                                                                    | Procedure (validated) CARD Cardiac Catheterization (Angiogram) and PCI (Angioplasty) |
| Phosphate Level Blood, Routine, once, Order for future visit                                                                                                    | Post Procedure (validated)                                                           |
| INR Blood, Routine, once, Order for future visit                                                                                                    | CARD Cardiac Catheterization (Angiogram) and PCI (Angioplasty) Pre                   |
| PTT Blood, Routine, once, Order for future visit                                                                                                    | Procedure (Validated) CARD Cardiac Catheterization (Angiogram) and PCI               |
| Albumin Level Blood, Routine, once, Order for future visit                                                                                                    | (Angioplasty) Pre Procedure (Validated)                                              |

The following order types are typically placed in the outpatient setting:

- Laboratory and imaging including recurring orders
- Referral orders
- Orders for the follow-up visit
- Orders for a future procedure

When placing orders to **external facilities**, ensure that **Scheduling Location** is selected from the drop-down:

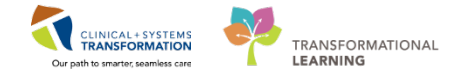

Selecting the specific facility means the order will be electronically routed to the facility. A scheduling task will be created and placed in the Orders to Scheduling queue to be processed. A scheduler receives the requests and schedules a patient according to the provider's requirements.

Selecting Print to Paper will print the requisition to be handed to the patient.

| ■ Details for CT Head         | w/o Contrast            |                                            |            |             |
|-------------------------------|-------------------------|--------------------------------------------|------------|-------------|
| Details Order Commer          | its                     |                                            |            |             |
| + <b>*</b> lh. 🖡 💐            |                         |                                            |            |             |
| *Requested Start Date/Tim     | e: 16-Nov-2017 🚔 💌 1415 | ► PST *Priority:                           | Routine    | ~           |
| *Reason For Exar              | n: Migraines            | Special Instructions / Notes to Scheduler: |            |             |
| Provider Callback Numbe       | r:                      |                                            |            |             |
| Pregnar                       | nt: 🔿 Yes 🔿 No          | Special Handling:                          |            | ~           |
| CC Provider                   | 1:                      | CC Provider 2:                             |            |             |
| CG Punidar                    | 2.                      | Order for future visit:                    | 🖲 Yes 🔿 No |             |
| Scheduling Locatio            | n: 📔 👻                  |                                            |            |             |
|                               | (None)                  |                                            |            |             |
|                               | LGH Med Imaging         |                                            |            |             |
|                               | WHC Med Imaging         |                                            |            |             |
|                               | Print to Paper          |                                            |            |             |
| 0 Missing Required Details 0r | ders For Cosignature    | -                                          |            | Sign Cancel |

#### Laboratory and Imaging Orders

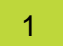

For your practice, place the following orders for the future visit:

- From Outpatient Quick Orders select future orders CBC and Differential Electrolyte Panel Outpatient Calcium level Magnesium level
- Search under **New Order Entry** for NM Bone Whole Body

Click Orders For Signature 6, then click Modify.

| ders for Signature (5)                                                                    |                  |    |
|-------------------------------------------------------------------------------------------|------------------|----|
| oratory                                                                                   |                  |    |
| <b>CBC and Differential</b><br>(Blood, Routine, once, Order for future visit)             |                  |    |
| Electrolytes Panel (Na, K, Cl, CO2, Anion Gap)<br>(Routine, once, Order for future visit) |                  |    |
| Magnesium Level<br>(Blood, Routine, once, Order for future visit)                         |                  |    |
| Calcium Level<br>(Blood, Routine, once, Order for future visit)                           |                  | ×  |
| nostic Tests                                                                              |                  |    |
| NM Bone Whole Body                                                                        |                  |    |
|                                                                                           |                  |    |
|                                                                                           | Sign Save Modify | Са |

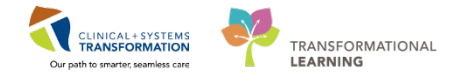

3

Click the calendar to suggest a date in approximately 3 weeks from now. The CIS will calculate a date for you.

| Orders for Signature                                  |                              |                                                                                    |                       |             |
|-------------------------------------------------------|------------------------------|------------------------------------------------------------------------------------|-----------------------|-------------|
|                                                       | Status Start                 | Details                                                                            |                       |             |
| △ LGH OCC MDC; OCC MDC; 02 Enc:700                    | 0000016744 Admit: 15-Dec-201 | 17 16:16 PST                                                                       |                       |             |
| △ Laboratory                                          |                              |                                                                                    |                       |             |
| Differential (CBC and                                 | . Order 15-Dec-2017 16:29    | Blood, Routine, Unit collect, Collection: 15-Dec-2017, once, O                     | rder for future visit |             |
| Electrolytes Panel (Na                                | . Order 15-Dec-2017 16:29    | Blood, Routine, Unit collect, Collection: 15-Dec-2017, once, O                     | rder for future visit |             |
| Magnesium Level                                       | Order 15-Dec-2017 16:29      | Blood, Routine, Unit collect, Collection: 15-Dec-2017, once, O                     | rder for future visit |             |
| Calcium Level                                         | Order 15-Dec-2017 16:29      | <ul> <li>Blood, Routine, Unit collect, Collection: 15-Dec-2017, once, O</li> </ul> | rder for future visit |             |
| ⊿ Diagnostic Tests                                    |                              |                                                                                    |                       |             |
| NM Bone Whole Body                                    | Order 15-Dec-2017 16:29      | . 15-Dec-2017, Routine, Weight: 70, Order for future visit                         |                       |             |
| Details for Differential (CBC Details) Order Comments | and Differential)            |                                                                                    |                       |             |
| *Specimen Type: Blood                                 | v                            | *Collection Priority:                                                              | Routine               | ×           |
| Unit collect: 💽 Ye                                    | es 🔿 No                      | Collected:                                                                         | 🔿 Yes 💿 No            |             |
| *Collection Date/Time: 15-Dec-                        | -2017 🔹 💌 1629               | PST *Frequency:                                                                    | once                  | •           |
| Duration:                                             |                              | Duration unit:                                                                     |                       | •           |
| CC Provider 1 (Outpatient Only):                      |                              | CC Provider 2 (Outpatient Only):                                                   |                       |             |
| CC Provider 3 (Outpatient Only):                      |                              | Order for future visit:                                                            | 💽 Yes 🛐 🔿 No          |             |
| 4 Missing Required Details Orders For Cosig           | gnature                      |                                                                                    |                       | Sign Cancel |

Request a date for the nuclear medicine. With all details added, click **Sign**.

| ≖ Details for NM Bone Whole Body                  |                                            |
|---------------------------------------------------|--------------------------------------------|
| Details 📴 Order Comments                          |                                            |
| + 2 lh. ↓×                                        | _                                          |
| *Requested Start Date/Time: 15-Dec-2017           | *Priority: Routine 🗸                       |
| *Reason for Exam:                                 | Special Instructions / Notes to Scheduler: |
| *Pregnant: Yes No                                 |                                            |
| *Breastfeeding: Yes No                            | *Weight (kg): 70                           |
| Provider Callback Number:                         | Special Handling:                          |
| CC Provider 1:                                    | CC Provider 2:                             |
| CC Provider 3:                                    | *Scheduling Location:                      |
|                                                   | LGH Med Imaging Print to Paner             |
|                                                   | THICK TOPA                                 |
| 4 Missing Required Details Orders For Cosignature | Sign Cancel                                |

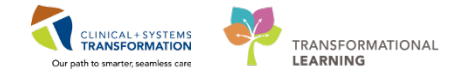

#### **Referral Orders**

2

In the **Outpatient Quick Orders** tab, expand **Referrals/Consults** folder.

#### Place a Referral Order to Cardiology.

| Referrals/Consults                      | ≣∙⊘ |
|-----------------------------------------|-----|
| Referral to Clinic Not Using CST Cerner |     |
| Referral to Cardiology-Cardiac Home     |     |
| Referral to ENT                         |     |
| Referral to IV Therapy                  |     |

Display **Details**, and add missing information to mandatory boxes, then click **Sign**.

| Orders for Signature       |                        |                   |                           |      |        |
|----------------------------|------------------------|-------------------|---------------------------|------|--------|
| 🔊 💿 🖳 Ϋ Order N            | ame Status             | Start             | Details                   |      |        |
| △ LGH OCC Univer Enc:70    | 00000016741            |                   |                           |      |        |
| ⊿ Consults/Referrals       |                        |                   |                           |      |        |
| 📃 😣 Referral               | to Cardiology Order    | 15-Dec-2017 15:35 | Future Order, 15-Dec-2017 |      |        |
|                            |                        |                   |                           |      |        |
|                            |                        |                   |                           |      |        |
|                            |                        |                   |                           |      |        |
| Details for Referra        | to Cardiology-C        | Cardiac Hom       | e                         |      |        |
|                            |                        |                   |                           |      |        |
| Details 🔢 Order Co         | mments                 |                   |                           |      |        |
| + <b>*</b> h. <b>\$</b> *  |                        |                   |                           |      |        |
| *Scheduling Priority:      |                        | *                 | Referred To Provider:     |      |        |
| *Location:                 |                        | ~                 | *Reason For Referral:     |      |        |
| LG                         | H CardiacHome          |                   |                           |      |        |
| Pa                         | per Referral           |                   |                           |      |        |
|                            |                        |                   |                           |      |        |
|                            |                        |                   |                           |      |        |
|                            |                        |                   |                           |      |        |
|                            |                        |                   |                           |      |        |
|                            |                        |                   |                           |      |        |
| 3 Missing Required Details | Orders For Cosignature |                   |                           | Sign | Cancel |

**Note**: Referral orders to different specialties have unique appointment types associated with the specific reason or the length of the visit.

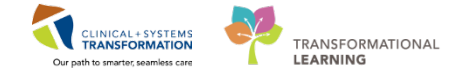

#### **Orders for Follow-up Appointments**

|  | 4 |  |
|--|---|--|
|  | 1 |  |
|  | н |  |
|  |   |  |
|  |   |  |

In the Outpatient Quick Orders tab, locate the **Follow-up Clinic** order under Referrals/Consults folder.

**Note**: Orders for follow-up visits are clinic specific and some clinics might have various types of appointments.

If your clinic has just one type of the follow-up appointment, you will see will see the generic "Follow up – Clinic" order:

|   | z Details for Follow Up - Clinic |             |                       |           |  |  |
|---|----------------------------------|-------------|-----------------------|-----------|--|--|
| 6 | 🖀 🐼 Details 🔠 Order Comments     |             |                       |           |  |  |
|   | <b>+ ™</b> Ih. ♥≥                |             |                       |           |  |  |
|   | *Requested Start Date:           | 12-Dec-2017 | *Scheduling Priority: | <b>v</b>  |  |  |
|   | Referred To Provider:            |             | *Reason For Visit:    | Follow Up |  |  |
|   | Notes to Scheduling:             |             |                       |           |  |  |
|   |                                  |             |                       |           |  |  |

If the clinic has multiple follow-up appointments, the order name will specify the clinic name and you need to select a specific appointment type from the drop-down:

| z Details for Follow Up - Clinic - LGH NROP |                                                    |
|---------------------------------------------|----------------------------------------------------|
| 🖀 Details 📴 Order Comments                  |                                                    |
| <b>+ €</b> III. ↓×                          |                                                    |
| *Requested Start Date: 12-Dec-2017          | *Scheduling Priority: Urgent (less than 1 month) v |
| Referred To Provider:                       | *Appt Requested: Assessment 🗸                      |
| *Reason For Visit: Follow Up                | Notes to Scheduling: Please see pateint ASAP       |
|                                             |                                                    |

**Note**: You can save the repetitive orders with selections to favorites to optimize placing these orders in the future.

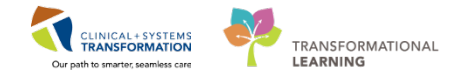

# When referring your patient to a clinic that is not using the CIS, place the **Referral to Clinic Not Using CST Cerner** from Referrals/Consults.

A paper referral requisition will print. The referring location should be indicated in the notes to scheduling.

| Orders for Signature                                                                                                    |         |           |                   |                       |      |        |
|----------------------------------------------------------------------------------------------------|---------|-----------|-------------------|-----------------------|------|--------|
| 🔊 🕐 🥙 Order Name                                                                                                    | Status  | Start     | Details           |                       |      | ~      |
| △ LGH OCC Univer Enc:7000000016741                                                                                                    |         |           |                   |                       |      |        |
| ∠ Consults/Referrals                                                                                                    |         |           |                   |                       |      | -      |
| ■ Details for Referral to Clinic                                                                                                    | Not Usi | na CST Ce | erner             |                       |      |        |
| 😭 🗙 Details 📴 Order Comments                                                                                                    |         | Ŭ         |                   |                       |      |        |
| 🕇 🖬 lh. 🔍 🗵                                                                                                    |         |           |                   |                       |      |        |
| *Scheduling Priority:                                                                                                    |         | ✓ Refer   | rred To Provider: | *Reason For Referral: |      |        |
| Notes to Scheduling:                                                                                                    |         |           |                   | _                     |      |        |
| Contract Contract Contrac | nature  |           |                   |                       | Sign | Cancel |

#### Key Learning Points

- The Outpatient Quick Orders tab lists the most frequently used orders and is recommended for placing orders efficiently
- Many outpatient orders are future orders as indicated by the order sentence
- When placing an order for the external facility, ensure to select a Scheduling Location
- When Scheduling Location is not available, select Print to Paper
- For clinics with multiple follow-up appointment types, the clinic name is part of the order name and appointment type can be selected

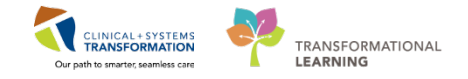

### Activity 3.3 – Place a Multi-Day PowerPlan

Duration: Estimated Completion Time - 10 min

Magnesium level for your patient has been low for last four weeks and you want to place an order for Magnesium IV Therapy Infusion – Magnesium 2 g. You will plan for two doses starting tomorrow due to availability in the IV therapy clinic.

The CIS allows for placing orders for a number of consecutive visits in one convenient plan. It is called a multi-day PowerPlan. It contains individual orders that are sent to the Scheduling to schedule patient's visits. Each order is a future order that will be activated on a day when patient comes to the clinic.

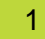

From the **Outpatient Quick Orders** tab, select the *IV Therapy Infusion – Magnesium* PowerPlan.

Click the Orders for Signature eiton, and then click Modify.

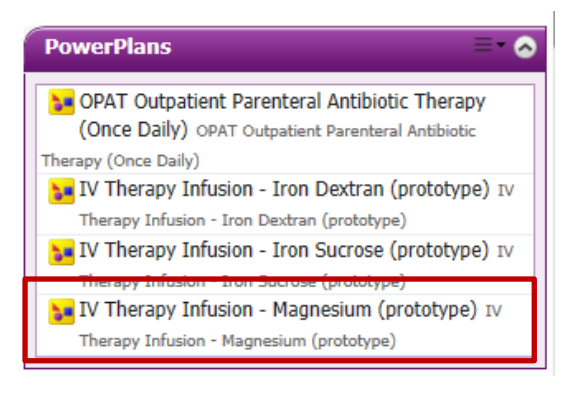

2

You can select one of the following options:

- This Visit
- Future Inpatient Visit
- Future Outpatient Visit for this activity choose this option.

| P A, LORRAINE BAINS - Add Pla               | A, LORRAINE BAINS - Add Plan                                                 |  |  |  |  |  |
|---------------------------------------------|------------------------------------------------------------------------------|--|--|--|--|--|
| IV Therapy Infusion - Magnesium (prototype) |                                                                              |  |  |  |  |  |
| Select Visit and Start Time                 |                                                                              |  |  |  |  |  |
| This Visit                                  | This Visit Estimated Start Date of Day 1 of Medication Infusion (Day 1 to 3) |  |  |  |  |  |
| Future Inpatient Visit                      | In Day(s)                                                                    |  |  |  |  |  |
| Future Outpatient Visit                     | In Week(s)                                                                   |  |  |  |  |  |
|                                             | In Month(s)                                                                  |  |  |  |  |  |
|                                             | Est. start 17-Nov-2017 🔄 🔍 0800 🚔 PST                                        |  |  |  |  |  |

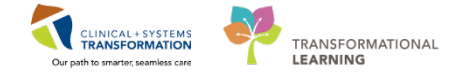

3

The **Start Date/Time** allows for immediate start of medication infusion or for planning the treatment in advance. Selec to possibly start the treatment next day.

|                                                              | AMBPHYONE, BAO - Add Plan                                                       |                                                                                                    |  |  |  |  |  |
|--------------------------------------------------------------|---------------------------------------------------------------------------------|----------------------------------------------------------------------------------------------------|--|--|--|--|--|
| ' Therapy Infusion - Magnesium (prototype)                   |                                                                                 |                                                                                                    |  |  |  |  |  |
| Estimated State<br>In 1 D<br>In V<br>In V<br>Est. start 16-D | t Date of Day 1 of Medication Inf<br>ay(s)<br>Veek(s)<br>Month(s)<br>Vec-2017   | usion (Day 1 to 3)<br>ST                                                                                                    |  |  |  |  |  |
|                                                              | Start Date/Time                                                                 | Action                                                                                                    |  |  |  |  |  |
| 1 to 3)                                                      | *Est. 16-Dec-2017 08:00 PST                                                     | Order for future visit 🔹                                                                                                    |  |  |  |  |  |
|                                                              | 16-Dec-2017 08:00 PST                                                           | Order now 👻                                                                                                    |  |  |  |  |  |
|                                                              |                                                                                 |                                                                                                    |  |  |  |  |  |
|                                                              | Estimated Star<br>In 1 D<br>In V<br>In N<br>Est. start 16-D<br>(1 to 3)<br>8972 | Estimated Start Date of Day 1 of Medication Inf   In In   In Week(s)   In Month(s)   Est. start 16-Dec-2017   In Start Date/Time   (1 to 3) *Est. 16-Dec-2017 08:00 PST   16-Dec-2017 08:00 PST |  |  |  |  |  |

The order for magnesium sulfate is preselected.

From the drop-down, select the order sentence 2 g, IV, q24h, first dose: Routine.

|                                                                   | Status            | Dose          | Details               |                                |                                        |
|-------------------------------------------------------------------|-------------------|---------------|-----------------------|--------------------------------|----------------------------------------|
| ⊿ IV Therapy Infusion - Magnesium (prototype), Medication Infusio | n (Day 1 to 3) (  | Future Pendir | g) *Est. 16-Dec-201   | 7 08:00 PST - 3 Days           |                                        |
| Section Care                                                      |                   |               |                       |                                |                                        |
| Vital Signs                                                       |                   |               | Monitor vitals as pe  | r site/facility policy         |                                        |
| Lines/Tubes/Drains                                                |                   |               |                       |                                |                                        |
| Insert Peripheral IV Catheter                                     |                   |               | Initiate IV access if | patient has no access          |                                        |
| Medications                                                       |                   |               |                       |                                |                                        |
| Based on serum megnesium level and renal function, se             | elect appropriate | e dosage of m | edication             | descu Reutine                  |                                        |
|                                                                   |                   | _             | 2 g, 1v, q24n, first  | dose: Routine                  |                                        |
| Schedule Infusion - Magnesium                                     | currenaing) 10    | Dec 2017 00   | 16-Dec-2017. Day      | 1. IV Therapy Infusion - Magne | sium (prototype), LGH OCC MDC, Low ma  |
| Schedule Infusion - Magnesium                                     |                   |               | 17-Dec-2017, Day      | 2, IV Therapy Infusion - Magne | sium (prototype), LGH OCC MDC, low mag |
| Schedule Infusion - Magnesium                                     |                   |               |                       |                                |                                        |
|                                                                   |                   |               |                       |                                |                                        |
|                                                                   |                   |               |                       |                                |                                        |
| Details for magnesium suitate                                     |                   |               |                       |                                |                                        |
| 🖀 Details 📴 Order Comments 🕅 🕼 Offset Details                     |                   |               |                       |                                |                                        |
| + 🔓 lh. 🕨 🗵                                                       |                   |               |                       |                                |                                        |
| *Dose: 2                                                          |                   |               | *Dose Unit:           | g                              | ▼                                      |
| *Route of Administration:                                         |                   |               | *Frequency:           | q24h                           | •                                      |
| PRN: 🜔 Yes 💿 No                                                   |                   |               | PRN Reason:           |                                | •                                      |
| Administer over:                                                  |                   | A             | dminister over Unit:  |                                | v                                      |
| Orders For Cosignature     Save as My Favorite     Cancel         |                   |               |                       |                                |                                        |

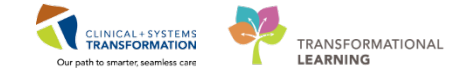

4 You may see the PowerPlan has a scheduling phase.

Select the individual order, then right-click and select **Modify** and add required details.

Each selected scheduling order will send the trigger to Scheduling for the infusion session. For our scenario, ensure two consecutive visits are requested.

| П |                                                          |                                                                    |
|---|----------------------------------------------------------|--------------------------------------------------------------------|
|   | ⊿ IV Therapy Infusion - Magnesium (prototype), Schedulin | g (Initiated Pending) 16-Dec-2017 08:00 PST                        |
|   | Schedule Infusion - Magnesium                            | 16-Dec-2017, Day 1, IV Therapy Infusion - Magnesium (prototype), L |
|   | Schedule Infusion - Magnesium                            | 17-Dec-2017, Day 2, IV Therapy Infusion - Magnesium (prototype), L |
|   | 🗹 🛛 🔀 🔽 Schedule Infusion - Magnesium                    |                                                                    |
|   | Modify                                                   |                                                                    |
|   |                                                          |                                                                    |

Note: Only selected orders will create a future scheduling request.

This PowerPlan is marked as (**Future Pending**) and will remain in this status until orders need to be activated on the day of treatment.

With all required information added, click **Orders for Signature** button **Orders For Signature** to display only selected orders. Then, click **Sign** to complete placing orders.

The PowerPlan for two consecutive visits for magnesium infusion are now placed and request to arrange for appointments has been sent to Scheduling.

| )rders | Me     | dication List   | Document In Plan                                |                                  |                                     |                                      |
|--------|--------|-----------------|-------------------------------------------------|----------------------------------|-------------------------------------|--------------------------------------|
|        | 0      |                 |                                                 | -                                |                                     |                                      |
|        | 0,0    | Cor             | nponent                                         | Status Dose                      | Belails                             |                                      |
| 4      | IVT    | herapy Infu     | sion - Magnesium (prototype), Medication Infus  | ion (Day 1 to 3) (Future Pending | ) *Est. 16-Dec-2017 08:00 PST       | - 3 Days                             |
| _      | -      | 🍚 父 Pati        | ient Care                                       |                                  |                                     |                                      |
| M      | 1      | 🛛 🖉 Vita        | al Signs                                        |                                  | Monitor vitals as per site/facility | y policy                             |
|        | -      | 🕜 Line          | es/Tubes/Drains                                 |                                  |                                     |                                      |
|        | ·      | Inse<br>A       | ert Peripheral IV Catheter                      |                                  | Initiate IV access if patient has n | 10 access                            |
|        |        | Mei Mei         | dications                                       |                                  | P                                   |                                      |
|        | 5      | Bas             | ed on serum megnesium level and renal function, | select appropriate dosage of me  | dication                            |                                      |
| M      |        | ⊿ ma            | gnesium sulfate                                 | -                                | 2 g, IV, q24h, first dose: Koutil   | ne                                   |
|        |        | horany Infu     | rian Magnorium (prototypo) Schoduling (Initia   | ated Pending) 16 Dec 2017 094    | Indse over 50 - 00 minutes          |                                      |
|        |        | Sch             | sion - Magnesium (prototype), Scheduling (mitta | ated Fending) 10-Dec-2017 08.    | 16-Dec-2017 Day 1 IV Thera          | ny Infusion - Magnesium (prototype)  |
|        | <br>7  |                 | edule Infusion - Magnesium                      |                                  | 17-Dec-2017, Day 1, IV Thera        | py Infusion - Magnesium (prototype), |
|        | 1      | Sch             | edule Infusion - Magnesium                      |                                  | 17 Dec 2017, Day 2, 19 Illela       | py magnesium (prototype),            |
| -      |        | 2 30            | edule infusion - Magnesium                      |                                  |                                     |                                      |
|        |        |                 |                                                 |                                  |                                     |                                      |
|        | + 1    | <b>t</b> III. [ | ŧ.                                              |                                  |                                     |                                      |
|        | Requ   | iested Start D  | ate/Time: 17-Dec-2017                           | PST                              |                                     |                                      |
|        |        | Day of T        | reatment: Day 2                                 |                                  |                                     |                                      |
|        |        | Ordered T       | reatment: IV Therapy Infusion - Magnes 💌        |                                  |                                     |                                      |
|        |        | *Scheduling     | Location: LGH OCC MDC V                         |                                  |                                     |                                      |
|        |        | *Reason         | For Visit: Low mangesium level                  |                                  |                                     |                                      |
|        |        | Special Ins     | structions:                                     |                                  |                                     |                                      |
|        |        |                 | LGH Chemo                                       |                                  |                                     |                                      |
|        |        |                 | LGH OCC MDC                                     |                                  |                                     |                                      |
|        |        |                 | SGH Ambulatony                                  |                                  |                                     |                                      |
|        |        | *Schedulin      | Priority: Danar Paterral                        |                                  |                                     |                                      |
|        |        |                 | Paper Referral                                  |                                  |                                     |                                      |
|        |        |                 |                                                 |                                  |                                     |                                      |
|        |        |                 |                                                 |                                  |                                     |                                      |
|        | Orders | For Cosignatu   | re Save as My Favorite                          |                                  |                                     | Orders For Signature Cancel          |

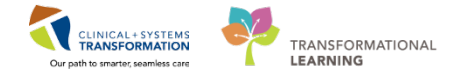

In the Orders window, the plan is listed under Plans. Each day of treatment is listed separately. This type of PowerPlan is referred to as 'day of treatment' as it contains **multi-day treatment plan for recurring encounters**.

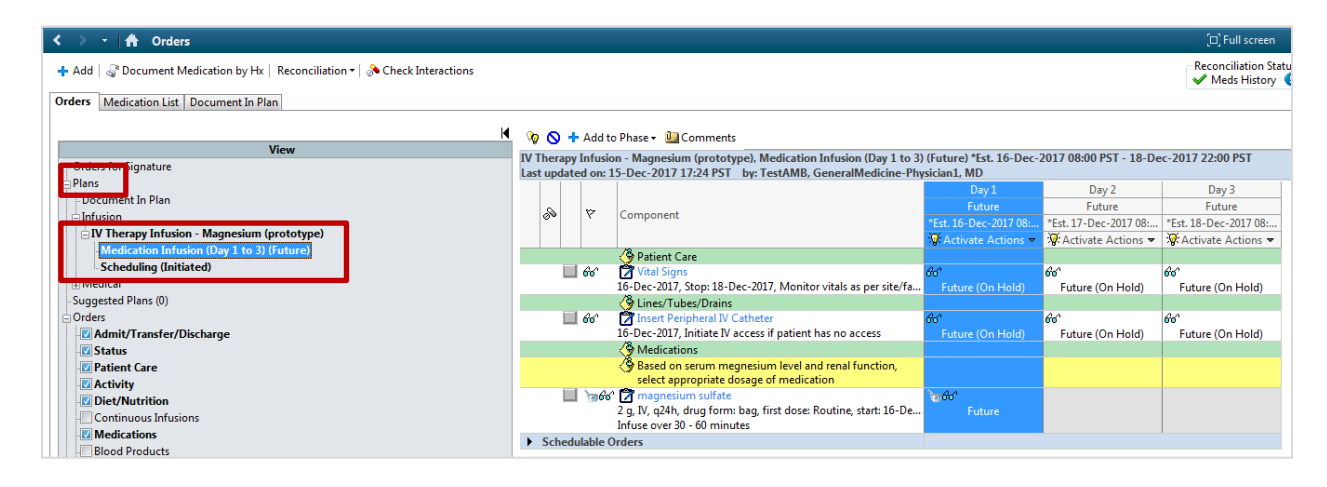

### Key Learning Points

IV infusion therapy PowerPlan allows you to plan treatment over several visits by using a multiday PowerPlan.

Each day of treatment must correspond with a **selected** scheduling order.

Clicking Sign will place orders into a **future** state for activation at a future time.

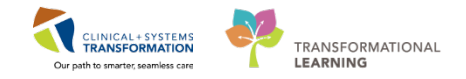

### Activity 3.4 – Create Prescriptions

Duration: Estimated Completion Time - 10 min

The Clinical Information System (CIS) allows few easy ways to create a prescription.

If you decide to perform **Outpatient Medication Reconciliation**, the window allows you to add new medication or create a prescription from any medication listed there by clicking the **+** Add icon.

| + | Add   🕒 Manage Plans                                                                                         |            | - |    |   |     |                    |                   | Reconciliation Status<br>Meds History | Outpatient |
|---|----------------------------------------------------------------------------------------------------|------------|---|----|---|-----|--------------------|-------------------|---------------------------------------|------------|
| M | Orders Prior to Reconciliation                                                                               |            |   |    |   |     |                    | Orders After Reco | onciliation                           | L          |
|   | 🕾 🕅 Order Name/Details                                                                                       | Status     |   | ۵. |   | B 🖗 | Order Name/Details |                   |                                       | Status     |
|   | ⊿ Home Medications                                                                                           |            |   |    |   |     |                    |                   |                                       |            |
|   | alendronate (alendronate 10 mg oral tablet)<br>1 tab, PO, qdaily, 0 Refill(s)                                | Documented | 0 | 0  | 0 |     |                    |                   |                                       |            |
|   | diclofenac-miSOPROstol (diclofenac-miSOPROstol 50 mg-200 mcg tab)<br>1 tab, PO, BID, with meals, 0 Refill(s) | Documented | 0 | 0  | 0 |     |                    |                   |                                       |            |
|   | enalapril (enalapril maleate 2.5 mg oral tablet)<br>1 tab, PO, qdaily, 30 tab, 0 Refill(s)                   | Prescribed | 0 | 0  | 0 |     |                    |                   |                                       |            |

If you decide not to perform medication reconciliation, you can create a prescription from the existing medication list for your patient.

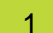

To create a prescription, click the Home Medications link.

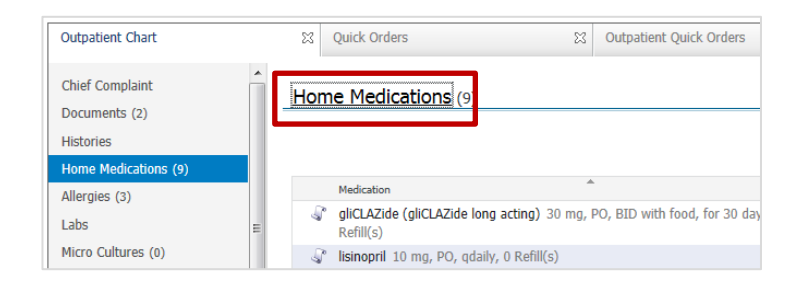

2

Click the +Add icon on this window toolbar.

| < 🔉 👻 👫 Medication List                                                       |                                                                                                    |  |  |  |  |
|-------------------------------------------------------------------------------|----------------------------------------------------------------------------------------------------|--|--|--|--|
| 🕂 Add   🎧 Document Medication by Hx   Reconciliation 🕶   🚴 Check Interactions |                                                                                                    |  |  |  |  |
| Orders Medication List Document In Plan                                       |                                                                                                    |  |  |  |  |
| View                                                                          | Displayed: All Active Orders   All Active Medications                                                                                             |  |  |  |  |
| Orders for Signature                                                          | Order Name     A Medications                                                                                                    |  |  |  |  |
| Admit/Transfer/Discharge     Status     Patient Care                          | alendronate (alendronate 10 mg oral tablet)<br>diclofenac-miSOPROstol (diclofenac-miSOPROstol<br>enalapril (enalapril maleate 2.5 mg oral tablet) |  |  |  |  |

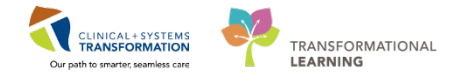

# 3 Search for orders window displays. Ensure the *Ambulatory (Meds as Rx)* is selected for the order **Type**.

Search for metopropol.

If you don't see the order sentence you want, select the most generic entry to display full list of options. Select 50 mg PO qdaily.

#### Click Done.

4

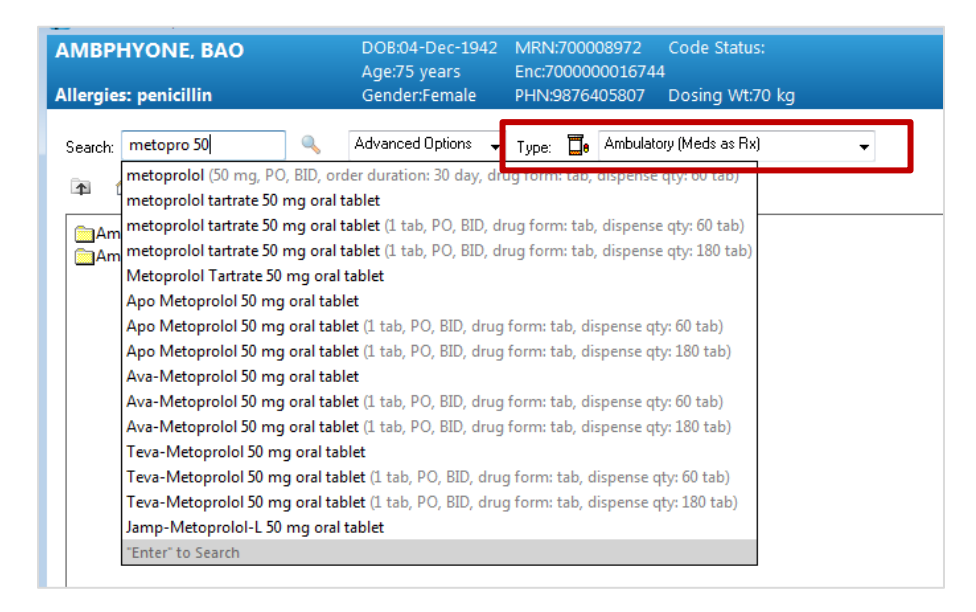

The **Orders for Signature** window displays allowing you to review details. Select the order sentence. Click **Sign** if no further changes are needed.

| Orders for Signature        |                |                  |             |         |                  |         |                     |                     |                             |                |
|-----------------------------|----------------|------------------|-------------|---------|------------------|---------|---------------------|---------------------|-----------------------------|----------------|
|                             |                | Status Start     |             | Details |                  |         |                     |                     |                             |                |
| △ LGH OCC MDC; OCC MDC; 0   | 2 Enc:70000    | 000016744 Admit: | 15-Dec-201  | 7 16:16 | PST              |         |                     |                     |                             |                |
| ⊿ Medications               |                |                  |             |         |                  |         |                     |                     |                             |                |
| 📃 🚺 e metoprolol            |                | Prescribe 15-Dec | -2017 17:47 | 50 mg,  | PO, BID, order d | uration | : 30 day, drug form | : tab, dispense qty | : 60 tab, refill(s): 0, sta | t: 15-Dec-2017 |
|                             |                |                  |             |         |                  |         |                     |                     |                             |                |
|                             |                |                  |             |         |                  |         |                     |                     |                             |                |
| ■ Details for metoprol      | ol ▼           |                  |             |         |                  |         | Se                  | nd To: Snagit 12 (  | (from LD035686) in ses      | sion 1930 🔻 📖  |
| Petails                     | 1              |                  |             |         |                  |         |                     |                     |                             |                |
|                             |                |                  |             |         |                  |         |                     |                     |                             |                |
| *Dose *Route of             | Adminis *I     | Frequency        | Duration    |         | *Dispense 30     | 90]*    | Refill              | -                   |                             |                |
| 🔶 50 mg 🧼 PO                |                | BID              | 🔵 30 day    |         | 60 tab           | - I·    | <b>•</b> 0          | 🛨 😪 h.              |                             |                |
|                             |                |                  |             |         |                  |         |                     |                     |                             |                |
| PRI                         | b              |                  | ~           |         | Special I        | nstruct | ions:               |                     |                             |                |
| Drug Forr                   | tab            |                  | ~           |         |                  |         |                     |                     |                             |                |
|                             |                |                  |             |         |                  |         | -                   |                     |                             |                |
| *Start Date/Tim             | 15-Dec-20      | 017 📮 🖌 1        | 747         | PST     | Туре             | Of The  | rapy: 🔿 Acute       |                     |                             |                |
| Stop Date/Tim               | 14-Jan-20      | 18 🚔 👻           |             |         |                  |         | Mainter             | nance               |                             |                |
|                             |                |                  |             |         |                  |         |                     |                     |                             |                |
| Pharmacy BCCA Protocol Cod  | 8              |                  |             |         | Rese             | arch St | tudy:               |                     | *                           |                |
|                             |                |                  |             |         |                  |         |                     |                     |                             |                |
|                             |                |                  |             |         |                  |         |                     |                     |                             |                |
|                             |                |                  |             |         |                  |         |                     |                     |                             |                |
| O Missing Beguired Details  | rs For Cosian  | ature            |             |         |                  |         |                     |                     |                             | Sign           |
| Contrasting moduled Dotalis | ra non obalghi |                  |             |         |                  |         |                     |                     |                             | Jign           |

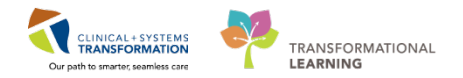

The following happens automatically:

- New medication is added to patient's Medication List.
- The prescription will be automatically created and printed for your signature.

|                                                                    | PRESCRIPTION                               |                                                                |           |            |
|--------------------------------------------------------------------|--------------------------------------------|----------------------------------------------------------------|-----------|------------|
| Vancouver<br>Coastal Health<br>Promoting weilineus, Eusuring cure. | 000<br>231<br>Nort                         | : Medical Daycare<br>E. 15th Street<br>h Vancouver, BC V7L 2L7 |           |            |
| Patient Name: AMBPHYONI                                            | E, BAO                                     |                                                                |           |            |
| DOB: 1942-DEC-04 Age: 75 year                                      | s Weight: 70kg (2017-DEC-15)               | Sex: Female                                                    | PHN:      | 9876405807 |
| Allergies: penicillin                                              | nav he incomplete. Diesse review           | with patient or caregive                                       | or        |            |
| [] Blister Packaging week cards;                                   | dispensecards at a time; Repeat_           |                                                                | er.       |            |
| [] Non-Safety vials [] Other                                       |                                            |                                                                |           |            |
| Faxed to Community Pharmacy:                                       | Fax:                                       |                                                                |           |            |
| Faxed to Family Physician:                                         | Fax:                                       |                                                                |           |            |
| lfvo                                                               | u received this fax in error, please conta | ct the prescriber                                              |           |            |
| Patient Address: 590 8TH W AVE                                     | Home Phone:                                |                                                                |           |            |
| VANCOUVER, British C                                               | olumbia Work Phone:                        |                                                                |           |            |
| Canada                                                             |                                            |                                                                |           |            |
| Any narcotic med                                                   | lications need a duplicate prescr          | iption form to be cor                                          | npleted   |            |
| Over the counter                                                   | medications can be filled on Phar          | naNet at patient's disc                                        | retion    |            |
| Prescription Details:                                              |                                            | Date I                                                         | ssued: 20 | 17-DEC-15  |
| metoprolol                                                         |                                            |                                                                |           |            |
| SIG: 50 mg<br>Dispense/Supply: 60 tal                              | i tab PO BID for 30 day                    |                                                                |           |            |
|                                                                    |                                            |                                                                |           |            |
|                                                                    |                                            |                                                                |           |            |
| Frescriber's Signature                                             | ian1 MD                                    |                                                                |           |            |
| Prescriber's College Number: TEMPO                                 | 00003                                      |                                                                |           |            |
| Prescriber's Phone: (604) 001-0003                                 |                                            |                                                                |           |            |
| 10001001010101010000                                               |                                            |                                                                |           |            |

- 5 To renew the existing prescription:
  - 1. Display patient's **Medication List** by clicking the Home Medications link in the Outpatient Chart tab.
  - 2. Locate the medication on the list, right-click and select **Renew** and select one of the option for supply amount.

| lrug form: tab, refill(s): 0 |
|------------------------------|
| h meals, drug form: tab,     |
| lrua form: tab. dispense     |
| nber of Refills              |
| þ                            |
| ,                            |
|                              |
|                              |
|                              |
| h                            |

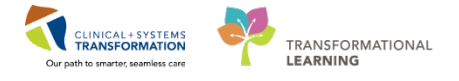

6 You can also create a prescription from any medication listed under patient's **Medication List**. Right-click the medication and select **Convert to Prescription**.

| 8 7                                | Order Name 🔺                                                                                                    |                                                       | Status     |
|------------------------------------|----------------------------------------------------------------------------------------------------|-------------------------------------------------------|------------|
| ⊿ Medications                      |                                                                                                    |                                                       |            |
|                                    | alendronate (alendronate 10 mg oral tablet)                                                                                                    |                                                       | Documented |
| ▶ <b>`</b> @66'<br>▶ <b>`</b> @66' | diclofenac-miSOPROstol (diclofenac-miSOP<br>enalapril (enalapril maleate 2.5 mg oral table<br>magnesium sulfate<br>magnesium sulfate<br>metoprolol | Renew<br>Modify<br>Suspend<br>Complete                |            |
|                                    |                                                                                                    | Cancel/Discontinue<br>Void<br>Convert to Prescription | ]          |
|                                    |                                                                                                    | Add/Modify Compliance<br>Order Information            |            |

### Key Learning Points

You can add **a new prescription** or renew the existing one from the Medication List.

The CIS will print the prescription automatically when you sign the electronic prescription.

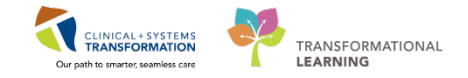

### Activity 3.6 – Complete a Visit Note

Duration: Estimated Completion Time - 10 min

The Outpatient Chart tab has the **Create Note** section. Clicking these items displays the relevant note types represented by links to make documentation easier. With one click on the desired note type link, the **Dynamic Documentation** generates a charting note.

Navigate to the **Create Note** section. Depending on you specialty, you might see links to different note types here.

For our scenario, click **Outpatient Consult** note.

|                            | DOB:04-D      | ec-1942         | MRN:700008972          | Code Status:                 |                      |           | Process              |                      |
|----------------------------|---------------|-----------------|------------------------|------------------------------|----------------------|-----------|----------------------|----------------------|
| MIDPHTOINE, BAO            | Age:75 ye     | ars             | Enc:70000000167        | 44                           |                      |           | Disease              |                      |
| llergies: penicillin       | Gender:Fe     | emale           | PHN:9876405807         | Dosing Wt:70 kg              |                      |           | Isolatio             |                      |
| < 👻 🕆 者 Provider View      |               |                 |                        |                              |                      |           |                      |                      |
| A 🗎 🖌 🛋 🗎 🔍 🔍   100%       | -   🎯 🌑 🏠     |                 |                        |                              |                      |           |                      |                      |
| Outpatient Chart           | S Outpatient  | Quick Orders    | X                      | Rounding                     | X                    | Quick Ord | lers                 |                      |
| Chief Complaint            |               | (-/             |                        |                              |                      |           |                      |                      |
| Documents (1)              |               |                 |                        |                              |                      |           |                      |                      |
| Histories                  |               |                 |                        |                              |                      |           |                      |                      |
| Allergies (1)              |               |                 |                        |                              |                      |           |                      |                      |
| Home Medications (3)       | Allergies (1) | +               |                        |                              |                      |           |                      |                      |
| Labs                       |               |                 |                        |                              |                      |           |                      |                      |
| Micro Cultures (0)         | Substance     | Reactions       |                        | Category                     | Status               | Se        | verity               | Reaction Type        |
| Pathology (0)              | penicillin    | Rash            |                        | Drug                         | Active               | м         | ild                  | Allergy              |
| Imaging (0)                |               |                 |                        |                              |                      |           |                      |                      |
| History of Present Illness |               |                 |                        |                              |                      |           |                      |                      |
| Physical Exam              | Home Media    | cations (3)     |                        |                              |                      |           |                      |                      |
| Active Issues              |               |                 |                        |                              |                      |           |                      |                      |
| Assessment and Plan        |               |                 |                        |                              |                      |           |                      |                      |
| Forms                      | Medication    |                 |                        | <u>ـ</u>                     |                      |           | Responsib            | le Provider          |
| New Order Entry            | alendrona     | ate (alendronat | te 10 mg oral tablet)  | 1 tab, PO, qdaily, 0 Refill  | (s)                  |           |                      |                      |
| Create Note                | diclofenad    | c-miSOPROstol   | l (diclofenac-miSOPR   | Ostol 50 mg-200 mcg tab)     | 1 tab, PO, BID, with | n meals,  |                      |                      |
| Outpatient Consult         | 💪 enalapril ( | (enalapril male | eate 2.5 mg oral table | et) 1 tab, PO, qdaily, 30 ta | ab, 0 Refill(s)      |           | TestED,<br>Physiciar | Emergency-<br>n3, MD |
| Select Other Note          |               |                 |                        |                              |                      |           | C                    | Document History: Co |

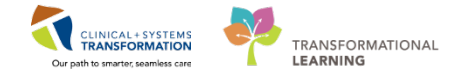

2 The note displays and pulls the information already entered.

Edit the note if necessary. You have previously learned how to make changes to the note. Remember to use auto text entries. Add below the explanation to the command buttons

- Click \_\_\_\_\_\_ to complete the note and close this window.
- Click \_\_\_\_\_\_ to save incremental work you have done and continue to work.
- Click \_\_\_\_\_\_ to save the information and finish the note later.
- Click \_\_\_\_\_\_ to discard changes and close this window.

| < > 🔹 者 Documentation                                                                                                    | 🗇 Full screen 🚔 Print 🏕 O minutes ag                                                                                                    |
|----------------------------------------------------------------------------------------------------|----------------------------------------------------------------------------------------------------|
| + Add [a],                                                                                                    | 4 Þ                                                                                                    |
| Tahoma         •         11         •         •         ■         ■         ■         ●         ■         ●         ■         ●         ■         ■         ●         ■         ■         ●         ■         ■         ●         ■         ■         ●         ■         ■         ■         ■         ■         ●         ■         ■         ■         ■         ■         ■         ■         ■         ■         ■         ■         ■         ■         ■         ■         ■         ■         ■         ■         ■         ■         ■         ■         ■         ■         ■         ■         ■         ■         ■         ■         ■         ■         ■         ■         ■         ■         ■         ■         ■         ■         ■         ■         ■         ■         ■         ■         ■         ■         ■         ■         ■         ■         ■         ■         ■         ■         ■         ■         ■         ■         ■         ■         ■         ■         ■         ■         ■         ■         ■         ■         ■         ■         ■         ■         ■< |                                                                                                    |
| Chief Complaint<br>High blood pressure follow-up, chest pain.<br>History of Present Illness                                                                                                    | Problem List/Past Medical History Arthrits Osteoporosis Tobacco use Historical No historical problems                                                                                                    |
| Vitals & Measurements                                                                                                    | Procedure/Surgical History<br><u>Medications</u><br><u>Inpatient</u><br>magnesium sulfate 2 g. 100 ml. IV, 624b                                                                                                    |
| Assessment/Plan                                                                                                    | magnesium sulfate, 2 g, 100 mL, IV, q24h<br>magnesium sulfate, 2 g, 100 mL, IV, q24h<br><u>Home</u><br>alendronate 10 mg oral tablet, 10 mg, 1 tab, PO, qdaily<br>diclofenac-miSOPROstol 50 mg-200 mcg tab, 1 tab, PO, BID<br>enalapril maleate 2.5 mg oral tablet, 2.5 mg, 1 tab, PO, qdaily<br>metoprolol, 50 mg, PO, BID                                                                                                    |
|                                                                                                    | Allergies<br>penicillin (Rash)                                                                                                    |
|                                                                                                    | Social History Control Control |
| Note Details: General Medicine Consult, TestAMB, GeneralMedicine-Physician1, MD, 15-Dec-2017 18:02 PST, Consult Note                                                                                                    | Sign/Submit Save Save & Close C ncel                                                                                                    |

#### **Key Learning Points**

Use note type links under the Create Note section to create a typical consult note.

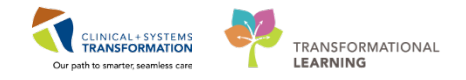

### **PATIENT SCENARIO 4** – Managing Referrals

| Duration   | Learning Objectives                               |
|------------|---------------------------------------------------|
| 30 minutes | At the end of this scenario, you will be able to: |
|            | Review and triage referrals.                      |

### **SCENARIO**

As provider working in the ambulatory setting, you will receive referrals. If a facility is not using Clinical Information System (CIS), the process will remain on paper. If a facility is using the CIS, referrals can be accepted, rejected, and scheduled electronically. In this scenario, you will review your referral queue and accept and reject referral examples provided. You will also request more information before making your decision.

You will be completing the following activities:

Access and navigate the list of referred patients.

Accept or reject a referral or request more information.

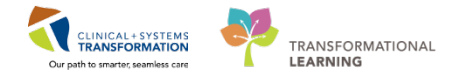

## Activity 4.1 – Access and Navigate The List of Referred Patients

Duration: Estimated Completion Time - 10 min

The CIS provides a list of referred patients using the **Dynamic Worklist** functionality that can be accessed from the main toolbar:

| PowerChart Organizer for TestAMB, GeneralMedicine-Physician1, MD                                           |                                     |
|----------------------------------------------------------------------------------------------------|-------------------------------------|
| Task Edit View Patient Chart Links Notifications Inbox Help                                                |                                     |
| 🗄 🖃 Message Centre 🎬 Patient Overview 📲 Ambulatory Organizer 🎬 MyExperience  🛔 Patient List Tracking Shell | 🎬 Dynamic Worklist 👫 LearningLIVE 🍦 |
| 🕴 🍫 Propo.: 1 Abnor.: 1 Criti.: 1 🝦 🗄 Exit 🕞 Communicate 🗸 🍙 Discern Reporting Portal 🝦 🗟 CareConnect      | R PHSA PACS R VCH and PHC PACS      |
|                                                                                                    |                                     |
| Message Centre                                                                                             |                                     |

**Dynamic Worklist** allows users to create a subset of patients based on many different criteria, for example:

- Health conditions
- Results
- Orders
- Appointment types
- Demographics like age or sex

Below you see an example of criteria set for *Referrals coming to the LGH Neuro ROP Clinic* with a referral status of *Ready for Triage* in the last 546 days.

| a 3. Summary                                                                                     |                                                                                                    |
|--------------------------------------------------------------------------------------------------|----------------------------------------------------------------------------------------------------|
|                                                                                                  |                                                                                                    |
| Referral Triage                                                                                  |                                                                                                    |
| Past 365 Days<br>Facility: LGH Neuro ROP<br>Building(s): LGH Neuro ROP<br>Unit(s): LGH Neuro ROP |                                                                                                    |
| Yes                                                                                              | •                                                                                                    |
|                                                                                                  |                                                                                                    |
|                                                                                                  | a 3. Summary<br>Referral Triage<br>Past 365 Days<br>Facility: LGH Neuro ROP<br>Building(s): LGH Neuro ROP<br>Unit(s): LGH Neuro ROP<br>Yes |

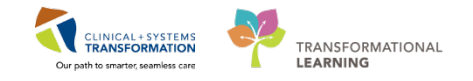

The Dynamic Worklist is vital for tracking and triaging patient referrals as they relate to your clinic. For example, one worklist can track patients that are **Ready for Triage** while other called **Booked** will group patients that already have an appointment.

It is important to name worklists properly to clearly reflect the selection criteria. Each list is set up once and then continuously used to monitor referrals. Hovering over the specific worklist **Details** will display its criteria to ensure that the right selection of patients is displayed.

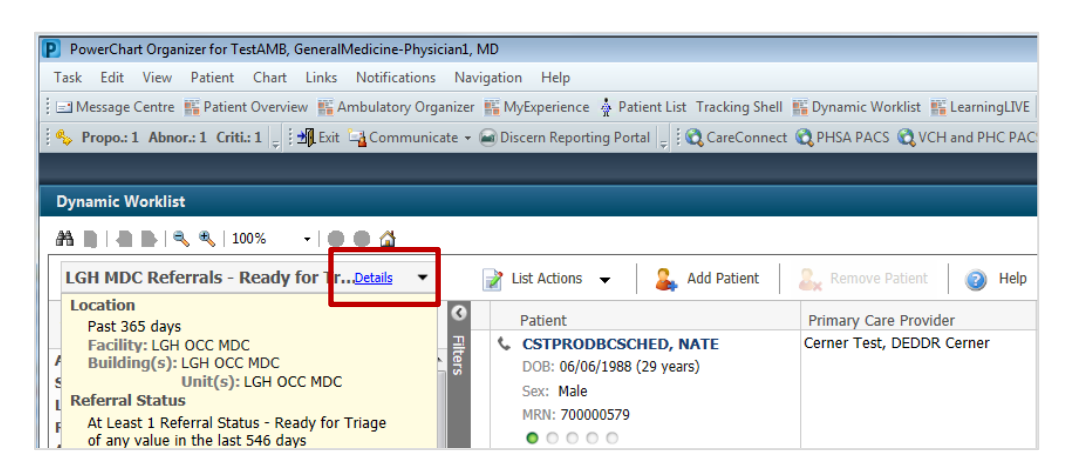

Patient's chart can be open directly from the worklist assisting in making a decision to:

- Accept the referral
- Reject the referral
- Request more information

With patient's chart open, an order is placed that updates clinic's worklists:

- Placing the **Accept Referral** order will automatically update the referral status to Accepted. Patient will drop from the *Ready for Triage* worklist and Scheduling will receive the order to book an appointment.
- Placing the **Reject Referral** order will automatically update the referral status to *Rejected*. Patient will drop from the worklist.
- Placing the **Referral Information Request** order will temporarily drop the patient from *Ready for Triage* worklist. The clerical staff receives the task to obtain information requested by a provider. Once the information is received, the nurse will change the referral status back to *Ready for Triage* and the provider will either accept or reject the referral.

Note: Oncology providers will be placing orders specific to the oncology.

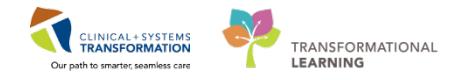

#### **To Accept a Referral**

1 Click the **Dynamic Worklist** button on the toolbar to display worklists. Ensure the **LGH MDC Referrals - Ready for Triage** list is displayed.

| Dynamic Worklist                                  |                                                                                 |                                                    |
|---------------------------------------------------|---------------------------------------------------------------------------------|----------------------------------------------------|
| 👬 🗎   🖶 🗎 🔍 🔍   100% 🛛 -   🌑 🖷 🟠                  |                                                                                 |                                                    |
| LGH MDC Referrals - Ready for Tr <u>Details</u> • | 📝 List Actions 👻 🔒 Add Patient                                                  | 💫 Remove Patient 🛛 👩 Help                          |
| Viewing <b>8</b> Total Patients                   | Patient                                                                         | Primary Care Provider<br>Cerner Test, DEDDR Cerner |
| Age Age Age Age Age Age Age Age Age Age           | DOB: 06/06/1988 (29 years)           Sex:         Male           MRN: 700000579 |                                                    |

2

Click patient's name to open and review the chart.

- 1. To accept the referral, display Outpatient Quick Orders.
- 2. Expand Referrals/Consults and scroll down to locate the Special Requests folder.

| < 🗲 👻 🛉 🛉 Provider View                      | w            |                              |           |            | [🗆] Full screen    | 🖨 Print                    | € 6 minutes ago |
|----------------------------------------------|--------------|------------------------------|-----------|------------|--------------------|----------------------------|-----------------|
| 👫 📄   📥 📄   🔍 🔍   100%                       | -            | • • 🗳                        |           |            |                    |                            |                 |
| Outpatient Chart                             | Outpatient   | : Quick Ord 🔀 Rural Quick O  | rders 🔀 F | Rounding 🛛 | +                  |                            |                 |
| Venue: Ambulatory - In Office (M             | 4eds in Offi | ce) 🔻                        |           |            |                    |                            |                 |
| Medications                                  | ≣∙⊗          | Labs                         | Imaging   | and =- 📀   | New Order Er       | itry 🕂                     | <b>_</b> • ∈    |
| ► Analgesics                                 |              | Bloodwork                    |           |            | Referrals/Cor      | sults                      | ≡• ⋒            |
| Anticoagulants                               |              | Microbiology                 |           |            |                    |                            |                 |
| Antiemetics                                  |              | Stool Studies                |           | L          | Referral to Clinic | Not Usina C                | ST Cerner       |
| Antihypertensives                            |              | ► Urine Studies              |           |            | Referral to Cardio | ology-Cardiac              | Home =          |
| Antimicrobials                               |              | ▶ Blood Products/Transfusion |           |            | Referral to ENT    |                            |                 |
| Bata Blackers                                |              | · Bioda Hodaces, Halislasion |           |            | Referral to IV The | erapy                      |                 |
| Beta blockers                                |              |                              |           |            | Referral to IV The | е <mark>гару</mark> LGH ос | C MDC           |
| <ul> <li>Bronchodilators</li> </ul>          |              |                              |           |            | Referral to Neuro  | logy                       |                 |
| <ul> <li>Corticosteriods</li> </ul>          |              |                              |           |            | Referral to Ophth  | almology                   |                 |
| Diuretics                                    |              |                              |           |            | Referral to Ortho  | pedics-Inject              | tion 🔻          |
| <ul> <li>Contractational Assesses</li> </ul> |              |                              |           |            | Deferral to Ortho  | nodice loint               | Doct On         |

3

Under the **Special Requests** folder, select **Accept Referral** and click Orders for Signature

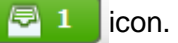

| Follow Up - Clinic  Special Requests  Accept Referral  Reject Referral |   | Referral to Wound Care-VAC   |
|------------------------------------------------------------------------|---|------------------------------|
|                                                                        |   | Follow Up - Clinic           |
| Accept Referral<br>Reject Referral                                     |   | ⊿ Special Requests           |
| Reject Referral                                                        |   | Accept Referral              |
| itejett iteren an                                                      | Ī | Reject Referral              |
| Referral Information Request                                           |   | Referral Information Request |

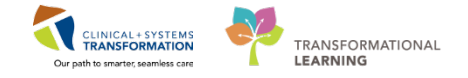

Click Modify to add required details and click the order to display Details.

Select one of the options for the **Sch Priority** for the Scheduling clerks. Special instructions are optional but might be helpful.

Click Sign. The referral is removed from the clinics Ready for Triage worklist.

| Orde | rs Medication List                                              | Document In Plan         |                |                   |                       |             |   |
|------|-----------------------------------------------------------------|--------------------------|----------------|-------------------|-----------------------|-------------|---|
| M    | Orders for Signature                                            |                          |                |                   |                       |             |   |
| [    | l 🔊 🖓 🖳 🕅                                                       | Order Name               | Status         | Start             | Details               |             |   |
|      | △ LGH Cast Clinic Enc:700000004604 Admit: 05-May-2017 11:04 PDT |                          |                |                   |                       |             |   |
|      | ∠ Consults/Refe                                                 | rrals                    |                |                   |                       |             |   |
|      | <u>ک جا 🗌</u>                                                   | Accept Referral          | Order          | 14-Dec-2017 11:36 | 14-Dec-2017 11:36 PST |             |   |
|      |                                                                 |                          |                |                   |                       |             |   |
|      |                                                                 |                          |                |                   |                       |             | 4 |
|      | 🛨 Details for 🗛                                                 | cept Referral            |                |                   |                       |             |   |
|      | Details 🗓 Order Comments                                        |                          |                |                   |                       |             |   |
|      | <b>+ ≅</b> lh. ₽≥                                               |                          |                |                   |                       |             |   |
|      | *Sch Priority:                                                  | mergent (less than 1 wee | <b>v</b><br>k) |                   | Special Instructions: |             |   |
|      | Urgent (less than 1 month)                                      |                          | )              |                   |                       |             |   |
|      | F                                                               | loutine                  |                |                   |                       |             |   |
|      | A                                                               | As Determined by Provide | r              |                   |                       |             |   |
|      | A                                                               | s per notes              | H              |                   |                       |             | _ |
|      | 1 Missing Required P                                            | atient to call           |                |                   |                       | Sign Cancel |   |

#### To Reject a Referral

1

- Return to the Dynamic Worklist screen to display the LGH MDC Referrals Ready for Triage worklist.
  - Select the patient, and locate the **Reject Referral** order under Outpatient Quick Orders
     Referrals/Consults > Special Requests.
  - 3. Place the order and **Sign**. The referral is removed from the clinics Ready for Triage worklist.

| Orde | Orders Medication List Document In Plan                         |         |                 |        |                   |                       |   |  |
|------|-----------------------------------------------------------------|---------|-----------------|--------|-------------------|-----------------------|---|--|
| M    | Orders for Signature                                            |         |                 |        |                   |                       |   |  |
|      |                                                                 | ۵ 🤊 🖻 ۲ | Order Name      | Status | Start             | Details               |   |  |
|      | △ LGH Cast Clinic Enc:700000004604 Admit: 05-May-2017 11:04 PDT |         |                 |        |                   |                       |   |  |
|      | ⊿ Consults/Referrals                                            |         |                 |        |                   |                       |   |  |
|      |                                                                 | ⊷ځ 🔲    | Reject Referral | Order  | 14-Dec-2017 11:44 | 14-Dec-2017 11:44 PST |   |  |
|      |                                                                 |         |                 |        |                   |                       |   |  |
|      |                                                                 |         |                 |        |                   |                       |   |  |
|      | •                                                               |         | III             |        |                   |                       | 4 |  |
| ĺ    |                                                                 |         |                 |        |                   |                       |   |  |
|      | ▲ Details                                                       |         |                 |        |                   |                       |   |  |
|      | O Missing Required Details Orders For Cosignature Sign Cancel   |         |                 |        |                   |                       |   |  |

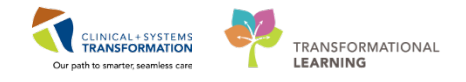

#### **To Request More Information**

| 4 |
|---|
|   |
|   |

- 1. Return to the Dynamic Worklist screen to display the LGH MDC Referrals Ready for Triage worklist.
- 2. Select the patient, and locate the **Request More Information** order under Outpatient Quick Orders > Referrals/Consults > Special Requests.
- 3. Place the order and click Modify.
- 4. Click the order to display **Details** and type what information is required under **Required Information**.
- 5. Add Special Instructions if necessary.
- 6. Place the order and **Sign**. The referral is temporarily removed from the clinics Ready for Triage worklist until request is completed.

| Orders for Signature                                                                                                    |             |                   |                       |  |  |  |  |
|----------------------------------------------------------------------------------------------------|-------------|-------------------|-----------------------|--|--|--|--|
| 🔊 🕐 🥙 Order Name                                                                                                    | Status      | Start             | Details               |  |  |  |  |
| △ LGH Cast Clinic Enc:700000004604 A                                                                                                    | dmit: 05-Ma | y-2017 11:04 PDT  |                       |  |  |  |  |
| ⊿ Communication Orders                                                                                                    |             |                   |                       |  |  |  |  |
| 🔜 😓 😣 Referral Information R                                                                                                    | Order       | 14-Dec-2017 11:56 | 14-Dec-2017 11:56 PST |  |  |  |  |
|                                                                                                    |             |                   |                       |  |  |  |  |
|                                                                                                    |             |                   |                       |  |  |  |  |
|                                                                                                    |             |                   |                       |  |  |  |  |
| ■ Details for Referral Informat                                                                                                    | ion Req     | uest              |                       |  |  |  |  |
| 🕂 Details 📃 Order Comments                                                                                                    |             |                   |                       |  |  |  |  |
| <b>+ 2</b> III. <b>₽</b> ≥                                                                                                    |             |                   |                       |  |  |  |  |
| *Requested Start Date/Time: 14-Dec-20                                                                                                    | 17 🚔        | ▼ 1156            | PST                   |  |  |  |  |
| *Required Information:                                                                                                    |             |                   |                       |  |  |  |  |
| Consideration of Construction of Construction |             |                   |                       |  |  |  |  |
| Special Instructions:                                                                                                    |             |                   |                       |  |  |  |  |
|                                                                                                    |             |                   |                       |  |  |  |  |
|                                                                                                    |             |                   |                       |  |  |  |  |
|                                                                                                    |             |                   |                       |  |  |  |  |
|                                                                                                    |             |                   |                       |  |  |  |  |
| 1 Missing Required Details Orders For Cosignature Sign Cancel                                                                                                    |             |                   |                       |  |  |  |  |

| Key Learning Points                                                                                                 |
|----------------------------------------------------------------------------------------------------|
| Use Dynamic Worklists to triage and manage referrals                                                                |
| Placing a Special Request order will document your decision to:                                                     |
| Accept Referral                                                                                                    |
| Reject Referral                                                                                                    |
| Place a Referral Information Request                                                                                |
| Special Request orders will update the appropriate Dynamic Worklist and trigger actions for designated team members |

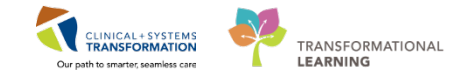

# **PROFICIENCY ASSESSMENT**

## **SCENARIO**

This is a typical day in the Medical Daycare Clinic. You have an appointment for the patient. You open patient's chart and you will:

- Place a future order for the chest x-ray and the follow-up visit in 6 weeks
- Place a referral to Neurology clinic in 4 weeks
- Place a multi-day order for the magnesium infusion
  - Create a prescription for a new medication and renew the existing prescription
- Create a consult note.

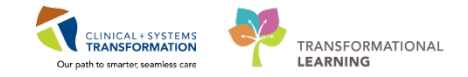

# Proficiency Assessment Checklist

| Competency Area(s)                                | Demonstrate Tasks Completion                                                                                                    |  |  |
|---------------------------------------------------|----------------------------------------------------------------------------------------------------|--|--|
| DOCUMENTING ON YOUR<br>PATIENT                    | Create a consult note                                                                                                    |  |  |
| COMPUTERIZED ORDER<br>ENTRY & ORDER<br>MANAGEMENT | <ul> <li>Place a future order</li> <li>Place a referral</li> <li>Place a multi-day PowerPlan for the IV infusion</li> </ul>                                                                                               |  |  |
| MEDICATION<br>MANAGEMENT                          | <ul> <li>Create a new prescription</li> <li>Renew a prescription</li> </ul>                                                                                                    |  |  |
| MANAGING WORKFLOW                                 | <ul> <li>Open patient's chart from Ambulatory Organizer &amp; Dynamic Worklist</li> <li>Sign and reject a lab result in Message Centre</li> <li>Accept and reject a referral</li> <li>Request more information</li> </ul> |  |  |